## Introduction

In Islandora's Github documentation, the <u>Manual Installation</u> section includes the following disclaimer: "[this] documentation is in need of attention. We are aware that some components no longer work as documented here." This document is my attempt at providing some of this much-needed attention. After quite a bit of trial-and-error, I've been able to get a manual installation of Islandora (for Drupal 10) successfully working. To do so, I had to diverge quite a bit from what's currently posted online.

Below is a copy of Islandora's manual instructions (as of **June 21, 2024**). My recommended changes appear throughout this document in orange boxes like this one. Hopefully, after vetting my suggestions, they can be incorporated into the online documentation, making the manual process that much easier / less painful for others to do in the future.

Below are the main software differences between my environment and what's defined in the documentation:

- Ubuntu 20.04 (vs. Debian in the documentation)
- MySQL (vs. PostgreSQL in the documentation)

If you have questions or need anything clarified, feel free to contact me. (Stefan Langer: <u>https://github.com/slangerx</u> ; <u>lssue # 2326</u>)

## Preparing a LAPP Server

## In this section, we will install:

- Java
- cURL
- <u>Apache 2</u>, the webserver that will deliver webpages to end users
- PHP 8, the runtime code interpreter that Drupal will use to generate webpages and other services via apache, as well as that Drush and Composer will use to run tasks from the command line
- Several modules for PHP 8 which are required to run the PHP code that Drupal and other applications will be executing
- MySQL, the database that Drupal will use for storage (as well as other applications down the line)

## Account tracker

It might be nice to include a consolidated list of all the user accounts that get created throughout the installation process, so they're easier to keep track of and maintain in the future.

**MySQL** 

MySQL root account

username = root

password = [mysql\_root\_password]

MySQL account for Drupal database access

username = [mysql\_drupal]

password = [mysql drupal password]

MySQL account for Fedora access

username = [mysql\_fedora]
password = [mysql\_fedora\_password]

```
Tomcat
```

username = tomcat
password = [tomcat user password]

### Fedora

fedoraAdmin account

username = fedoraAdmin

password = [fedora\_admin\_password]

fedoraUser account

username = fedoraUser
password = [fedora user password]

ActiveMQ

username = [activemq\_user]
password = [activemq user password]

## Ports

I initially had some port conflicts on my server that caused a bunch of problems. I wonder if it would a good idea to have users check whether the following necessary ports are currently available?

```
sudo lsof -i:61613
sudo lsof -i:61616
sudo lsof -i:61623
sudo lsof -i:61626
```

## Java

Since so many applications depend on Java, maybe it makes sense to install it much earlier in this process?

Install latest version of Java:

```
sudo apt-get update
```

sudo apt install default-jdk

```
java -version # (11.0.22)
```

OR

```
sudo apt-get -y install openjdk-11-jdk openjdk-11-jre
```

## cURL

Also, there are no instructions for installing cURL (required to install Composer and Blazegraph later on).

Resource: <u>https://www.cyberciti.biz/faq/how-to-install-curl-command-on-a-ubuntu-linux/</u>

sudo apt update sudo apt upgrade sudo apt install curl curl --version

## Apache 2

### Install Apache 2

Apache can typically be installed and configured outright by your operating system's package manager:

sudo apt-get -y install apache2 apache2-utils

This will install:

- A systemd service that will ensure Apache can be stopped and started, and will run when the machine is powered on
- A set of Apache configurations in /etc/apache2, including the basic configuration, ports configuration, enabled mods, and enabled sites
- An Apache webroot in /var/www/html, configured to be the provided server on port :80 in /etc/apache2/sites-enabled/000-default.conf; we'll make changes and additions to this file later
- A user and group, www-data, which we will use to read/write web documents.

### Enable Apache Mods

We're going to enable a couple of Apache mods that Drupal highly recommends installing, and which are de-facto considered required by Islandora:

sudo a2enmod ssl sudo a2enmod rewrite sudo systemctl restart apache2

### Add the Current User to the www-data Group

Since the user we are currently logged in as is going to work quite a bit inside the Drupal directory, we want to give it group permissions to anything the www-data group has access to. When we run composer, www-data will also be caching data in our own home directory, so we want this group modification to go in both directions.

**N.B.** This code block uses **backticks**, not single quotes; this is an important distinction as backticks have special meaning in bash.

**Note** If doing this in the terminal, replace "whoami" with your username and remove the backticks

sudo usermod -a -G www-data `whoami` sudo usermod -a -G `whoami` www-data # Immediately log back in to apply the new group. sudo su `whoami`

## PHP 8.3

### Install PHP 8.3 (updated from: PHP 7.4)

Maybe because I'm using Ubuntu instead of Debian, the PHP installation instructions currently online didn't work for me. The following steps did. Resource: <u>https://www.cherryservers.com/blog/how-to-install-php-ubuntu</u>

```
sudo apt update
sudo apt install php
php --version
sudo add-apt-repository ppa:ondrej/php
# Press enter when prompted.
sudo apt update
sudo apt install php8.3 -y
```

Additional PHP modules / extensions

php -m # see a current list of installed PHP modules sudo apt install php8.3-{cli,common,curl,gd,imap,intl,mysql,opcache,redis,xdebug, xml,yaml,zip}

sudo apt install libapache2-mod-php unzip

Update PHP settings so the Drupal site can upload large files:

sudo nano /etc/php/8.3/apache2/php.ini

upload\_max\_filesize = [recommended\_filesize]

post max size = [recommended max size]

max\_input\_time = [recommended\_input\_time]

Restart Apache so these changes are active:

sudo systemctl restart apache2

Installation directories created:

/etc/php/8.3

/usr/bin/php8.3

## **MySQL**

### Install MySQL (instead of PostgreSQL 11)

I'm using MySQL as my database server rather than PostgreSQL, which will be reflected throughout this document.

Resource: <u>https://ubuntu.com/server/docs/install-and-configure-a-mysql-server</u>

Install:

```
sudo apt install mysql-server
sudo service mysql status  # press "q" to exit
sudo ss -tap | grep mysql
sudo service mysql restart
sudo journalctl -u mysql  #troubleshooting
```

Update (missing) root password:

```
sudo mysql -u root
#login for first time (password should be blank)
ALTER USER 'root'@'localhost' IDENTIFIED WITH
mysql_native_password BY '[new-password]';
```

## Installing Composer, Drush, and Drupal

## In this section, we will install:

- <u>Composer</u> at its current latest version, the package manager that will allow us to install PHP applications
- Either the <u>Islandora Starter Site</u>, or the <u>Drupal recommended-project</u>, which will install, among other things:
  - <u>Drush 10</u> at its latest version, the command-line PHP application for running tasks in Drupal
  - Drupal 10 at its latest version, the content management system Islandora uses for content modelling and front-end display

## Install Composer

### Download and install Composer 2.x

Composer provides PHP code that we can use to install it. After downloading and running the installer, we're going to move the generated executable to a place in \$PATH, removing its extension:

curl "https://getcomposer.org/installer" > composer-install.php chmod +x composer-install.php php composer-install.php sudo mv composer.phar /usr/local/bin/composer

## Download and Scaffold Drupal

At this point, you have the option of using the <u>Islandora Starter Site</u>, with its pre-selected modules and configurations which function "out of the box," or build a clean stock Drupal via the Drupal Recommended Project and install Islandora modules as you desire.

# Option 1: Create a project using the Islandora Starter Site

Navigate to the folder where you want to put your Islandora project (in our case <a href="https://www/html">/var/www/html</a>), and create the Islandora Starter Site:

This is where I set up my dev Drupal installation, which can obviously change. **Note** that in the online instructions, the path specified here and the one specified in the <u>Solr section</u> should match; but don't. Give the user the option to name their Drupal site directory whatever they want.
 cd /var/www/html
 sudo mkdir [DRUPAL\_DIRECTORY\_NAME]
 cd [DRUPAL\_DIRECTORY\_NAME]
 sudo composer create-project islandora/islandora-starter site .
 #keep period (.) at the end to install in current directory

This will install all PHP dependencies, including Drush, and scaffold the site.

Drush is not accessible via \$PATH, but is available using the command composer exec -- drush

**Option 2: Create a basic Drupal Recommended Project** 

Navigate to the folder where you want to put your Drupal project (in our case /var/www), and create the Drupal Recommended Project:

*NOTE:* I didn't try out or test Option 2.

cd /var/www composer create project drupal/recommended project my project

# Make the new webroot accessible in Apache

Before we can proceed with the actual site installation, we're going to need to make our new Drupal installation the default web-accessible location Apache serves up. This will include an appropriate ports.conf file, and replacing the default enabled site.

#### Notice

Out of the box, these files will contain support for SSL, which we will not be setting up in this guide (and therefore removing with these overwritten configurations), but which are **absolutely indispensable** to a production site. This guide does not recommend any particular SSL certificate authority or installation method, but you may find <u>DigitalOcean's tutorial</u> helpful.

/etc/apache2/ports.conf | root:root/644

Listen 80

Remove everything but the "Listen 80" line. You can leave the comments in if you want.

/etc/apache2/sites-enabled/000-default.conf | root:root/777

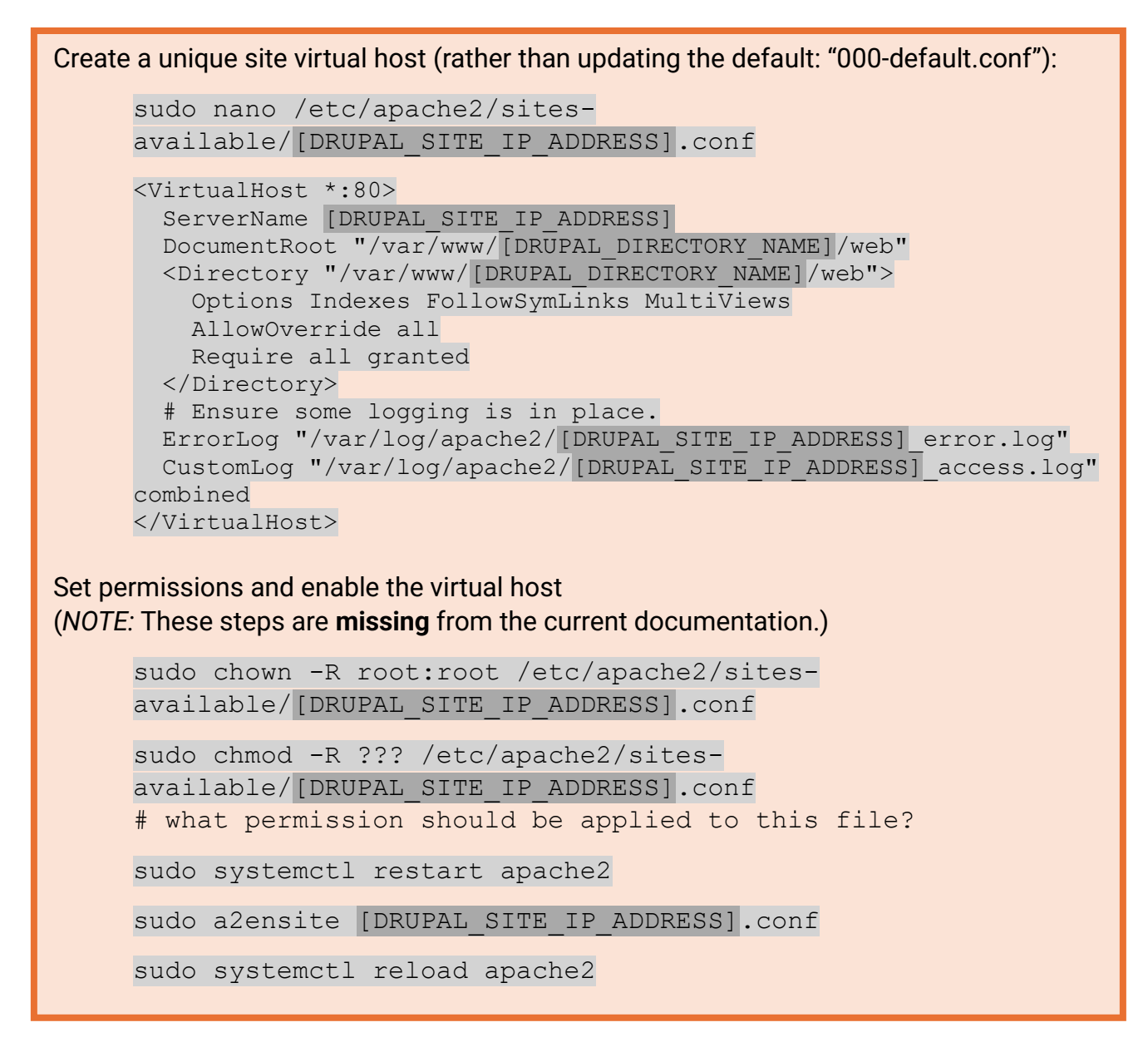

Restart the Apache 2 service to apply these changes: sudo systemctl restart apache2

## Prepare the MySQL database

We're going to create a user in MySQL for this Drupal site. Then create a database that we can use to install Drupal.
Give the user the option to name their Drupal database whatever they want.
mysql -u root -p
CREATE DATABASE [DRUPAL\_DATABASE\_NAME];
CREATE USER '[MYSQL\_USER\_FOR\_DRUPAL]'@'localhost' IDENTIFIED
BY '[MYSQL\_PASSWORD\_FOR\_DRUPAL]'@'localhost' IDENTIFIED
BY '[MYSQL\_USER\_FOR\_DRUPAL]'@'localhost';
GRANT ALL PRIVILEGES ON [DRUPAL\_DATABASE\_NAME].\* TO
'[MYSQL\_USER\_FOR\_DRUPAL]'@'localhost';
exit

## Install Drupal using Drush

The Drupal installation process can be done through the GUI in a series of form steps, or can be done quickly using Drush's site-install command. It can be invoked with the full list of parameters (such as --db-url and --site-name), but if parameters are missing, they will be asked of you interactively.

### Option 1: Site install the Starter Site with existing configs

Follow the instructions in the <u>README of the Islandora Starter Site</u>. The steps are not reproduced here to remove redundancy. When this installation is done, you'll have a starter site ready-to-go. Once you set up the external services in the next sections, you'll need to configure Drupal to know where they are.

Create a basic Drupal recommended project Resource: https://github.com/Islandora-Devops/islandora-starter-site sudo nano /var/www/html/[DRUPAL DIRECTORY NAME]/web/sites/default/sett ings.php Add the following to the very bottom of this file: \$settings['flysystem'] = [ 'fedora' => [ 'driver' => 'fedora', 'config' => [ 'root' => 'http://127.0.0.1:8080/fcrepo/rest/', ], ], ]; I believe I initially ran into some permission problems when I first tried to install the site. Are there any permissions you'd recommend applying beforehand? sudo chown ??? -R /var/www/html/[DRUPAL DIRECTORY NAME] sudo chmod ??? -R /var/www/html/[DRUPAL DIRECTORY NAME] Install the site: Resource: https://github.com/Islandora-Devops/islandora-starter-site cd /var/www/html/[DRUPAL DIRECTORY NAME] sudo composer exec -- drush site:install --existing-config Response: [success] Installation complete. User name: admin User password: [make note of this password] I believe I ran into some permission problems later on with these directories. Are there any permissions you'd recommend applying afterwards? sudo chown www-data:www-data -R /var/www/html/[DRUPAL DIRECTORY NAME]/web/sites/default/files sudo chown www-data:www-data -R /tmp sudo chown www-data:www-data -R /var/www/html/[DRUPAL DIRECTORY NAME]/web/modules/custom sudo composer exec -- drush user:role:add fedoraadmin admin

After ActiveMQ is installed and working, do the following:

composer exec -- drush migrate:import --userid=1 -tag=islandora

### Option 2: Site install the basic Drupal Recommended Project

<del>cd /var/www/drupal</del>

drush -y site-install standard --db-url="pgsql://DRUPAL\_DB\_USER:DRUPAL\_DB\_PASSWORD@127.0.0.1:5432/DRUPAL\_DB"--site-name="SITE\_NAME" --account-name=DRUPAL\_LOGIN --account-pass=DRUPAL\_PASS

This uses the same parameters from the above step, as well as:

<u>SITE\_NAME: Islandora 2.0</u>

 This is arbitrary, and is simply used to title the site on the home page

DRUPAL\_LOGIN: islandora

• The Drupal administrative username to use

DRUPAL\_PASS: islandora

• The password to use for the Drupal administrative user

NOTE: I didn't try out or test

Option 2.

Congratulations, you have a Drupal site! It currently isn't really configured to do anything, but we'll get those portions set up in the coming sections.

## Installing Tomcat and Cantaloupe

## In this section, we will install:

- <u>Tomcat 9</u>, the Java servlet container that will serve up some Java applications on various endpoints, including, importantly, Fedora
- <u>Cantaloupe 5</u>, the image tileserver running in Tomcat that will be used to serve up large images in a web-accessible fashion

## Tomcat 9

Installing OpenJDK 11

Tomcat runs in a Java runtime environment, so we'll need one to continue. In our case, OpenJDK 11 is open-source, free to use, and can fairly simply be installed using apt-get:

sudo apt-get -y install openjdk-11-jdk openjdk-11-jre

The installation of OpenJDK via apt-get establishes it as the de-facto Java runtime environment to be used on the system, so no further configuration is required.

*NOTE:* Java was already installed at the very beginning of these revised instructions.

The resultant location of the java JRE binary (and therefore, the correct value of JAVA\_HOME when it's referenced) will vary based on the specifics of the machine it's being installed on; that being said, you can find its exact location using update-alternatives:

update-alternatives --list java Take a note of this path as we will need it later.

### Creating a tomcat User

Apache Tomcat, and all its processes, will be owned and managed by a specific user for the purposes of keeping parts of the stack segregated and accountable.

sudo addgroup tomcat sudo adduser tomcat --ingroup tomcat --home /opt/tomcat --shell /usr/bin

You will be prompted to create a password for the tomcat user; all the other information as part of the adduser command can be ignored.

Downloading and Placing Tomcat 9

Tomcat 9 itself can be installed in several different ways; while it's possible to install via apt-get, this doesn't give us a great deal of control over exactly how we're going to run and manage it; as a critical part of the stack, it is beneficial for our purposes to have a good frame of reference for the inner workings of Tomcat.

We're going to download the latest version of Tomcat to /opt and set it up so that it runs automatically. Bear in mind that with the following commands, this is going to be entirely relative to the current version of Tomcat 9, which we'll try to mitigate as we go.

cd /opt sudo wget -O tomcat.tar.gz TOMCAT\_TARBALL\_LINK sudo tar -zxvf tomcat.tar.gz sudo mv /opt/TOMCAT\_DIRECTORY/\* /opt/tomcat sudo chown -R tomcat:tomcat /opt/tomcat

- TOMCAT\_TARBALL\_LINK: No default can be provided here; you should navigate to the <u>Tomcat 9 downloads page</u> and grab the link to the latest .tar.gz file under the "Core" section of "Binary Distributions". It is highly recommended to grab the latest version of Tomcat 9, as it will come with associated security patches and fixes.

- TOMCAT\_DIRECTORY: This will also depend entirely on the exact version of tomcat downloaded - for example, apache-tomcat-9.0.50. Again, ls /opt can be used to find this.

### Creating a setenv.sh Script

When Tomcat runs, some configuration needs to be pre-established as a series of environment variables that will be used by the script that runs it.

/opt/tomcat/bin/setenv.sh | tomcat:tomcat/755

export CATALINA\_HOME="/opt/tomcat"

export JAVA\_HOME="PATH\_TO\_JAVA\_HOME"

export JAVA\_OPTS="-Djava.awt.headless=true -server -Xmx1500m -Xms1000m"

- PATH\_TO\_JAVA\_HOME: This will vary a bit depending on the environment, but will likely live in /usr/lib/jvm somewhere (e.g., /usr/lib/jvm/java-11-openjdk-amd64); again, in an Ubunutu environment you can check a part of this using update-alternatives --list java, which will give you the path to the JRE binary within the Java home. Note that update-alternatives --list java will give you the path to the binary, so for PATH\_TO\_JAVA\_HOME delete the /bin/java at the end to get the Java home directory, so it should look something like this: export JAVA\_HOME="/usr/lib/jvm/java-11-openjdk-amd64"

### Creating the Tomcat Service

Tomcat includes two shell scripts we're going to make use of - startup.sh and shutdown.sh - which are light wrappers on top of a third script, catalina.sh, which manages spinning up and shutting down the Tomcat server.

Debian and Ubuntu use systemctl to manage services; we're going to create a .service file that can run these shell scripts.

/etc/systemd/system/tomcat.service | root:root/755

[Unit] Description=Tomcat

[Service] Type=forking ExecStart=/opt/tomcat/bin/startup.sh ExecStop=/opt/tomcat/bin/shutdown.sh SyslogIdentifier=tomcat

[Install] WantedBy=multi-user.target

### Enabling and Starting Tomcat

We're going to both enable and start Tomcat. Enabling Tomcat will ensure that it starts on boot, the timing of which is defined by the [Install] section's WantedBy statement, which specifies what it should start after. This is separate from starting it, which we need to do now in order to get Tomcat up and running without requiring a reboot.

sudo systemctl enable tomcat sudo systemctl start tomcat

We can check that Tomcat has started by running sudo systemctl status tomcat | grep Active; we should see that Tomcat is active (running), which is the correct result of startup.sh finishing its run successfully.

## Installing Cantaloupe 5

Since version 5, Cantaloupe is released as a standalone Java application and is no longer deployed in Tomcat via a .war file. Even so, we can still fine-tune how it runs and even install it as a service.

### Downloading Cantaloupe

Releases of Cantaloupe live on the <u>Cantaloupe release page</u>; the latest version can be found here as a .zip file.

sudo wget -O /opt/cantaloupe.zip CANTALOUPE\_RELEASE\_URL sudo unzip /opt/cantaloupe.zip

- CANTALOUPE\_RELEASE\_URL: It's recommended we grab the latest version of Cantaloupe 5. This can be found on the above-linked release page, as the .zip version; for example, https://github.com/cantaloupeproject/cantaloupe/releases/download/v5.0.3/cantaloupe-5.0.3.zip - make sure **not** to download the source code zip file as that isn't compiled for running out-of-the-box.

```
sudo rm -R /opt/cantaloupe.zip
sudo mv /opt/[CANTALOUPE_VER] /opt/cantaloupe
```

### Creating a Cantaloupe Configuration

Cantaloupe pulls its configuration from a file called cantaloupe.properties; there are also some other files that can contain instructions for Cantaloupe while it's running; specifically, we're going to copy over the delegates.rb file, which can also contain custom configuration. We won't make use of this file; we're just copying it over for demonstration purposes.

Creating these files from scratch is *not* recommended; rather, we're going to take the default cantaloupe configurations and plop them into their own folder so we can work with them.

sudo mkdir /opt/cantaloupe\_config

sudo cp CANTALOUPE\_VER/cantaloupe.properties.sample /opt/cantaloupe\_config/cantaloupe.properties sudo cp CANTALOUPE\_VER/delegates.rb.sample /opt/cantaloupe\_config/delegates.rb --CANTALOUPE\_VER: This will depend on the exact version of Cantaloupe downloaded; in the above example release, this would be cantaloupe-5.0.3

sudo cp /opt/cantaloupe/cantaloupe.properties.sample
/opt/cantaloupe\_config/cantaloupe.properties

sudo cp /opt/cantaloupe/delegates.rb.sample
/opt/cantaloupe\_config/delegates.rb

### The out-of-the-box configuration will work fine for our purposes ← (I didn't find this

to be true; see next page), but it's highly recommended that you take a look through

the cantaloupe.properties and see what changes can be made; specifically, logging to actual logfiles isn't set up by default, so you may want to take a peek at

the log.application.SyslogAppender Or log.application.RollingFileAppender, as well as changing the logging level.

```
Customizing the Cantaloupe config file is missing from the online documentation. It's
important to at least have users update source.static (see below):
sudo nano /opt/cantaloupe config/cantaloupe.properties
     source.static = HttpSource
     HttpSource.BasicLookupStrategy.url prefix =
     log.application.FileAppender.pathname =
     /var/log/islandora/cantaloupe-application.log
     log.application.RollingFileAppender.enabled = true
     log.application.RollingFileAppender.pathname =
     /var/log/islandora/cantaloupe-application.log
     log.application.RollingFileAppender.TimeBasedRollingPolicy.fil
     ename pattern = /var/log/islandora/cantaloupe-application-
     %d{yyyy-MM-dd}.log
     log.error.FileAppender.pathname =
     /var/log/islandora/cantaloupe-error.log
     log.error.RollingFileAppender.enabled = true
     log.error.RollingFileAppender.pathname =
     /var/log/islandora/cantaloupe-error.log
     log.error.RollingFileAppender.TimeBasedRollingPolicy.filename
     pattern = /var/log/islandora/cantaloupe-error-%d{yyyy-MM-
     dd}.log
     log.access.FileAppender.pathname =
     /var/log/islandora/cantaloupe-access.log
     log.access.RollingFileAppender.enabled = true
     log.access.RollingFileAppender.pathname =
     /var/log/islandora/cantaloupe-access.log
     log.access.RollingFileAppender.TimeBasedRollingPolicy.filename
     pattern = /var/log/islandora/cantaloupe-access-%d{yyyy-MM-
     dd}.log
```

### Installing and configuring Cantaloupe as a service

Since it is a standalone application, we can configure Cantaloupe as a systemd service like we did with Tomcat, so it can start on boot:

/etc/systemd/system/cantaloupe.service | root:root/755

[Unit] Description=Cantaloupe

[Service]

ExecStart=java -cp /opt/ Cantaloupe /CANTALOUPE\_VER.jar -Dcantaloupe.config=/opt/cantaloupe\_config/cantaloupe.properties -Xmx1500m -Xms1000m edu.illinois.library.cantaloupe.StandaloneEntry SyslogIdentifier=cantaloupe

[Install]

WantedBy=multi-user.target

- CANTALOUPE\_VER: This will depend on the exact version of Cantaloupe downloaded; in the above example release, this would be cantaloupe-5.0.3

We can now enable the service and run it:

sudo systemctl enable cantaloupe sudo systemctl start cantaloupe

We can check the service status with sudo systemctl status cantaloupe | grep Active and the splash screen of Cantaloupe should be available at http://localhost:8182 and

http://localhost:8182/iiif/2

In case you need to open port 8182: sudo ufw allow 8182/tcp sudo ufw status verbose #check port status

## Installing Fedora, Syn, and Blazegraph

### In this section, we will install:

- Fedora 6, the back-end repository that Islandora will use
- Syn, the authentication broker that will manage communication with Fedora
- <u>Blazegraph</u>, the resource index layer on top of Fedora for managing discoverability via RDF

## Fedora 6

### Stop the Tomcat Service

We're going to stop the Tomcat service while working on setting up Fedora to prevent any autodeploy misconfigurations.

sudo systemctl stop tomcat

### Creating a Working Space for Fedora

Fedora's configuration and data won't live with Tomcat itself; rather, we're going to prepare a space for them to make them easier to manage.

sudo mkdir -p /opt/fcrepo/data/objects sudo mkdir /opt/fcrepo/config sudo chown -R tomcat:tomcat /opt/fcrepo

### Creating a Database for Fedora

The method for creating the database here will closely mimic the method we used to create our database for Drupal.

```
sudo -u postgres psql
create database FEDORA_DB encoding 'UTF8' LC_COLLATE = 'en_US.UTF-8' LC_CTYPE = 'en_US.UTF-8' TEMPLATE template0;
create user FEDORA_DB_USER with encrypted password 'FEDORA_DB_PASSWORD';
grant all privileges on database FEDORA_DB to FEDORA_DB_USER;
\q
```

- FEDORA\_DB: fcrepo
  - This will be used as the database Fedora will store the repository in.
- FEDORA\_DB\_USER: fedora
- FEDORA\_DB\_PASSWORD: fedora

 Again, this should be a secure password of some kind; leaving it as fedora is not recommended.

```
Create MySQL user and database for Fedora:

sudo mysql -u root -p

CREATE DATABASE fcrepo;

CREATE USER '[MYSQL_USER_FOR_FEDORA]'@'localhost' IDENTIFIED BY

'[MYSQL_PASSWORD_FOR_FEDORA]';

GRANT ALL PRIVILEGES ON fcrepo.* TO '[MYSQL USER FOR FEDORA]'@'localhost';
```

### Adding a Fedora Configuration

The Fedora configuration is going to come in a few different chunks that need to be in place before Fedora will be functional. We're going to place several files outright, with mildly modified parameters according to our configuration.

The basics of these configuration files have been pulled largely from the templates in Islandora-Devops/islandora-playbook <u>internal Fedora role</u>; you may consider referencing the playbook's templates directory for more details.

#### Namespace prefixes

i8\_namespaces.yml is a list of namespaces used by Islandora that may not necessarily be present in Fedora; we add them here to ensure we can use them in queries.

/opt/fcrepo/config/i8\_namespaces.yml | tomcat:tomcat/644

```
# Islandora 8/Fedora namespaces
#
# This file contains ALL the prefix mappings, if a URI
# does not appear in this file it will be displayed as
# the full URI in Fedora.
acl: http://www.w3.org/ns/auth/acl#
bf: http://id.loc.gov/ontologies/bibframe/
cc: http://creativecommons.org/ns#
dc: http://purl.org/dc/elements/1.1/
dcterms: http://purl.org/dc/terms/
dwc: http://rs.tdwg.org/dwc/terms/
ebucore: http://www.ebu.ch/metadata/ontologies/ebucore/ebucore#
exif: http://www.w3.org/2003/12/exif/ns#
fedoraconfig: http://fedora.info/definitions/v4/config#
fedoramodel: info:fedora/fedora-system:def/model#
foaf: http://xmlns.com/foaf/0.1/
geo: http://www.w3.org/2003/01/geo/wgs84 pos#
gn: http://www.geonames.org/ontology#
iana: http://www.iana.org/assignments/relation/
islandorarelsext: http://islandora.ca/ontology/relsext#
islandorarelsint: http://islandora.ca/ontology/relsint#
```

ldp: http://www.w3.org/ns/ldp# memento: http://mementoweb.org/ns# nfo: http://www.semanticdesktop.org/ontologies/2007/03/22/nfo# ore: http://www.openarchives.org/ore/terms/ owl: http://www.w3.org/2002/07/owl# premis: http://www.loc.gov/premis/rdf/v1# prov: http://www.w3.org/ns/prov# rdf: http://www.w3.org/1999/02/22-rdf-syntax-ns# rdfs: http://www.w3.org/2000/01/rdf-schema# rel: http://id.loc.gov/vocabulary/relators/ schema: http://schema.org/ skos: http://www.w3.org/2004/02/skos/core# test: info:fedora/test/ vcard: http://www.w3.org/2006/vcard/ns# webac: http://fedora.info/definitions/v4/webac# xml: http://www.w3.org/XML/1998/namespace xmlns: http://www.w3.org/2000/xmlns/ xs: http://www.w3.org/2001/XMLSchema xsi: http://www.w3.org/2001/XMLSchema-instance

#### Allowed External Content Hosts

We have Fedora provide metadata for some resources that are contained in Drupal. Fedora needs to know to allow access to these External Content hosts.

We create a file /opt/fcrepo/config/allowed\_external\_hosts.txt | tomcat:tomcat/644

http://localhost:8000/

**Note**: the trailing backslash is important here. For more information on Fedora's External Content and configuring it, see the <u>Fedora Wiki pages</u>

#### Fedora configuration properties file

Fedora 6 now allows you to put all your configuration properties into a single file. We use 0640 permissions as you will want to put your database credentials in here.

/opt/fcrepo/config/fcrepo.properties | tomcat:tomcat/640

fcrepo.home=FCREPO HOME # External content using path defined above. fcrepo.external.content.allowed=/opt/fcrepo/config/allowed\_external\_hosts.txt # Namespace registry using path defined above. fcrepo.namespace.registry=/opt/fcrepo/config/i8\_namespaces.yml fcrepo.auth.principal.header.enabled=true # The principal header is the syn-setting.xml "config" element's "header" attribute fcrepo.auth.principal.header.name=X-Islandora # false to use manual versioning, true to create a version on each change fcrepo.autoversioning.enabled=true fcrepo.db.url=FCREPO\_DB\_URL fcrepo.db.user=FCREPO\_DB\_USERNAME fcrepo.db.password=FCREPO\_DB\_PASSWORD fcrepo.ocfl.root=FCREPO\_OCFL\_ROOT fcrepo.ocfl.temp=FCREPO TEMP ROOT fcrepo.ocfl.staging=FCREPO\_STAGING\_ROOT # Can be sha512 or sha256 fcrepo.persistence.defaultDigestAlgorithm=sha512

# Jms moved from 61616 to allow external ActiveMQ to use that port fcrepo.dynamic.jms.port=61626 # Same as above fcrepo.dynamic.stomp.port=61623 fcrepo.velocity.runtime.log=FCREPO\_VELOCITY\_LOG fcrepo.jms.baseUrl=FCREPO\_JMS\_BASE

- FCREPO\_HOME The home directory for all Fedora generated output and state. Unless otherwise specified, all logs, metadata, binaries, and internally generated indexes, etc. It would default to the Tomcat starting directory. A good default would be /opt/fcrepo
- FCREPO\_DB\_URL This parameter allows you to set the database connection url. In general the format is as follows:

jdbc:<database\_type>://<database\_host>:<database\_port>/<database\_name>

Fedora currently supports H2, PostgresQL 12.3, MariaDB 10.5.3, and MySQL 8.0

So using the default ports for the supported databases here are the values we typically use:

- PostgresQL: jdbc:postgresql://localhost:5432/fcrepo
- MariaDB: jdbc:mariadb://localhost:3306/fcrepo
- **MySQL:** jdbc:mysql://localhost:3306/fcrepo
- FCREPO\_DB\_USERNAME The database username
- FCREPO\_DB\_PASSWORD The database password
- FCREPO\_OCFL\_ROOT Sets the root directory of the OCFL. Defaults to FCREPO\_HOME/data/ocfl-root if not set.
- FCREPO\_TEMP\_ROOT Sets the temp directory used by OCFL. Defaults to FCREPO\_HOME/data/temp if not set.
- FCREPO\_STAGING\_ROOT Sets the staging directory used by OCFL. Defaults to FCREPO\_HOME/data/staging if not set.
- FCREPO\_VELOCITY\_LOG The Fedora HTML template code uses Apache Velocity, which generates a runtime log called velocity.log. Defaults to FCREPO\_HOME/logs/velocity. A good choice might be /opt/tomcat/logs/velocity.log
- FCREPO\_JMS\_BASE This specifies the baseUrl to use when generating JMS messages. You can specify the hostname with or without port and with or without path. If your system is behind a NAT firewall you may need this to avoid your message consumers trying to access the system on an invalid port. If this system property is not set, the host, port and context from the user's request will be used in the emitted JMS messages. If your Alpaca is

on the same machine as your Fedora and you use the islandora-indexing-fcrepo, you could use http://localhost:8080/fcrepo/rest.

Check the Lyrasis Wiki to find all of Fedora's properties

#### Adding the Fedora Variables to JAVA\_OPTS

We need our Tomcat JAVA\_OPTS to include references to our repository configuration.

/opt/tomcat/bin/setenv.sh

#### Before:

3 | export JAVA\_OPTS="-Djava.awt.headless=true -server -Xmx1500m -Xms1000m"

#### After:

```
3 | export JAVA_OPTS="-Djava.awt.headless=true -
Dfcrepo.config.file=/opt/fcrepo/config/fcrepo.properties -DconnectionTimeout=-1 -
server -Xmx1500m -Xms1000m"
```

### Ensuring Tomcat Users Are In Place

While not strictly necessary, we can use the tomcat-users.xml file to give us direct access to the Fedora endpoint. Fedora defines, out of the box, a fedoraAdmin and fedoraUser role that can be reflected in the users list for access. The following file will also include the base tomcat user. As always, these default passwords should likely not stay as the defaults.

```
/opt/tomcat/conf/tomcat-users.xml | tomcat:tomcat/600
```

```
<?xml version="1.0" encoding="UTF-8"?>
<tomcat-users xmlns="http://tomcat.apache.org/xml"
xmlns:xsi="http://www.w3.org/2001/XMLSchema-instance"
xsi:schemaLocation="http://tomcat.apache.org/xml tomcat-users.xsd"
version="1.0">
<role rolename="tomcat"/>
<role rolename="fedoraAdmin"/>
<role rolename="fedoraAdmin"/>
<role rolename="fedoraUser"/>
<user username="tomcat" password="TOMCAT_PASSWORD" roles="tomcat"/>
<user username="fedoraAdmin" password="FEDORA_ADMIN_PASSWORD" roles="fedoraAdmin"/>
<user username="fedoraUser" password="FEDORA_USER_PASSWORD" roles="fedoraUser"/>
</tomcat-users>
```

- TOMCAT\_PASSWORD: tomcat
- FEDORA\_ADMIN\_PASSWORD: islandora
- FEDORA\_USER\_PASSWORD: islandora

### Downloading and Placing the Latest Release

Fedora .war files are packaged up as releases on the official GitHub repository. You should download the most recent stable release.

sudo wget -O fcrepo.war FCREPO\_WAR\_URL sudo mv fcrepo.war /opt/tomcat/webapps sudo chown tomcat:tomcat /opt/tomcat/webapps/fcrepo.war

- FCREPO\_WAR\_URL: This can be found at the <u>fcrepo downloads page</u>; the file you're looking for is:
  - Tagged in green as the 'Latest release'
  - Named "fcrepo-webapp-VERSION.war"

### Start the Tomcat Service

As before, start the Tomcat service to get Fedora up and running.

sudo systemctl start tomcat

**Note:** sometimes it takes a while for Fedora and Tomcat to start up, usually it shouldn't take longer than 5 minutes.

Once it starts up, Fedora REST API should be available at http://localhost:8080/fcrepo/rest. The username is fedoraAdmin and we defined the password before as FEDORA\_ADMIN\_PASSWORD (default: "islandora").

## Syn<mark>1</mark>

### Downloading the Syn JAR File

A compiled JAR of Syn can be found on the <u>Syn releases page</u>. We're going to add this to the list libraries accessible to Tomcat.

sudo wget -P /opt/tomcat/lib SYN\_JAR\_URL # Ensure the library has the correct permissions. sudo chown -R tomcat:tomcat /opt/tomcat/lib sudo chmod -R 640 /opt/tomcat/lib

> • SYN\_JAR\_URL: The latest stable release of the Syn JAR from the <u>releases page</u>. Specifically, the JAR compiled as -all.jar is required.

### Generating an SSL Key for Syn

For Islandora and Fedora to talk to each other, an SSL key needs to be generated for use with Syn. We're going to make a spot where such keys can live, and generate one.

sudo mkdir /opt/keys sudo openssl genrsa -out "/opt/keys/syn\_private.key" 2048 sudo openssl rsa -pubout -in "/opt/keys/syn\_private.key" -out "/opt/keys/syn\_public.key" sudo chown www-data:www-data /opt/keys/syn\*

### Placing the Syn Settings

Syn sites and tokens belong in a settings file that we're going to reference in Tomcat.

/opt/fcrepo/config/syn-settings.xml | tomcat:tomcat/600

<config version='1' header='X-Islandora'>

<site algorithm='RS256' encoding='PEM' anonymous='true' default='true' path='/opt/keys/syn\_public.key'/> <token user='islandora' roles='fedoraAdmin'>ISLANDORA\_SYN\_TOKEN</token> </config>

- ISLANDORA\_SYN\_TOKEN: islandora
  - This should be a secure generated token rather than this default; it will be configured on the Drupal side later.

### Adding the Syn Valve to Tomcat

Referencing the valve we've created in our syn-settings.xml involves creating a <Valve> entry in Tomcat's context.xml:

There are two options here:

#### 1. Enable the Syn Valve for all of Tomcat.

/opt/tomcat/conf/context.xml

#### Before:

29 | -->

30 | </Context>

#### After:

29 | -->

#### Stefan Langer Manual Installation Documentation: Recommended Changes June 21, 2024

30 | <Valve className="ca.islandora.syn.valve.SynValve" pathname="/opt/fcrepo/config/syn-settings.xml"/>

31 | </Context>

#### 2. Enable the Syn Valve for only Fedora.

Create a new file at

/opt/tomcat/conf/Catalina/localhost/fcrepo.xml

<Context>

```
<Valve className="ca.islandora.syn.valve.SynValve" pathname="/opt/fcrepo/config/syn-settings.xml"/> </Context>
```

Your Fedora web application needs to be deployed in Tomcat with the name fcrepo.war. Otherwise, change the name of the above XML file to match the deployed web application's name.

### Restarting Tomcat

Finally, restart tomcat to apply the new configurations.

sudo systemctl restart tomcat

**Note:** sometimes it takes a while for Fedora and Tomcat to start up, usually it shouldn't take longer than 5 minutes.

**Note:** after installing the Syn valve, you'll no longer be able to manually create/edit or delete objects via Fedora Web UI. All communication with Fedora will now be handled from the Islandora module in Drupal.

### Redhat logging

Redhat systems have stopped generating an all inclusive catalina.out, the catalina.<date>.log does not include web application's log statements. To get Fedora log statements flowing, you can create your own <u>LogBack</u> configuration file and point to it.

/opt/fcrepo/config/fcrepo-logback.xml | tomcat:tomcat/644

```
<?xml version="1.0" encoding="UTF-8"?>
<!DOCTYPE configuration>
<configuration>
<appender name="STDOUT" class="ch.qos.logback.core.ConsoleAppender">
<encoder>
<pattern>%p %d{HH:mm:ss.SSS} [%thread] \(%c{0}\) %m%n</pattern>
</encoder>
```

</appender>

```
<appender name="FILE" class="ch.qos.logback.core.rolling.RollingFileAppender">
 <file>${catalina.base}/logs/fcrepo.log</file>
 <append>true</append>
 <rollingPolicy class="ch.qos.logback.core.rolling.SizeAndTimeBasedRollingPolicy">
  <fileNamePattern>${catalina.base}/logs/fcrepo.%d{yyyy-MM-dd}.log.%i</fileNamePattern>
  <maxFileSize>10MB</maxFileSize>
  <maxHistory>30</maxHistory>
  <totalSizeCap>2GB</totalSizeCap>
 </rollingPolicy>
 <encoder>
 <pattern>%p %d{HH:mm:ss.SSS} [%thread] \(%c{0}\) %m%n</pattern>
 </encoder>
</appender>
<logger name="org.fcrepo.auth" additivity="false" level="${fcrepo.log.auth:-null}">
<appender-ref ref="STDOUT"/>
 <appender-ref ref="FILE"/>
</logger>
<logger name="org.fcrepo.config" additivity="false" level="${fcrepo.log.config:-null}">
 <appender-ref ref="STDOUT"/>
 <appender-ref ref="FILE"/>
</logger>
<logger name="org.fcrepo.event" additivity="false" level="${fcrepo.log.event:-null}">
 <appender-ref ref="STDOUT"/>
<appender-ref ref="FILE"/>
</logger>
<logger name="org.fcrepo.http.api" additivity="false" level="${fcrepo.log.http.api:-null}">
 <appender-ref ref="STDOUT"/>
 <appender-ref ref="FILE"/>
</logger>
<logger name="org.fcrepo.http.commons" additivity="false" level="${fcrepo.log.http.commons:-null}">
 <appender-ref ref="STDOUT"/>
<appender-ref ref="FILE"/>
</logger>
<logger name="org.fcrepo.jms" additivity="false" level="${fcrepo.log.jms:-null}">
 <appender-ref ref="STDOUT"/>
 <appender-ref ref="FILE"/>
</logger>
<logger name="org.fcrepo.kernel" additivity="false" level="${fcrepo.log.kernel:-null}">
 <appender-ref ref="STDOUT"/>
 <appender-ref ref="FILE"/>
</logger>
<logger name="org.fcrepo.persistence" additivity="false" level="${fcrepo.log.persistence:-null}">
 <appender-ref ref="STDOUT"/>
 <appender-ref ref="FILE"/>
</logger>
logger name="org.fcrepo.search" additivity="false" level="${fcrepo.log.search:-null}">
 <appender-ref ref="STDOUT"/>
 <appender-ref ref="FILE"/>
</logger>
<logger name="org.fcrepo.storage" additivity="false" level="${fcrepo.log.storage:-null}">
<appender-ref ref="STDOUT"/>
 <appender-ref ref="FILE"/>
</logger>
<logger name="org.fcrepo" additivity="false" level="${fcrepo.log:-INFO}">
 <appender-ref ref="STDOUT"/>
 <appender-ref ref="FILE"/>
</logger>
<root level="${fcrepo.log.root:-WARN}">
<appender-ref ref="STDOUT"/>
 <appender-ref ref="FILE"/>
</root>
```

</configuration>

Then alter your \$JAVA\_OPTS like above to include

-Dlogback.configurationFile=/opt/fcrepo/config/fcrepo-logback.xml

This will generate a log file at \${catalina.base}/logs/fcrepo.log and will rotate each day or if the logs reaches 10MB. It will maintain 30 days of old logs, or 2GB whichever comes first.

## Blazegraph 2

### Creating a Working Space for Blazegraph

Blazegraph needs a space for configurations and data; we're going to create this space in  $/\mathrm{opt.}$ 

sudo mkdir -p /opt/blazegraph/data sudo mkdir /opt/blazegraph/conf sudo chown -R tomcat:tomcat /opt/blazegraph

### Downloading and Placing the Blazegraph WAR

The Blazegraph .war file can be found in a few different places, but to ensure we're able to easily wget it, we're going to use the <u>maven.org</u> repository link to grab it.

cd /opt sudo wget -O blazegraph.war BLAZEGRAPH\_WARFILE\_LINK sudo mv blazegraph.war /opt/tomcat/webapps sudo chown tomcat:tomcat /opt/tomcat/webapps/blazegraph.war

> • BLAZEGRAPH\_WAR\_URL: You can find a link to this at the <u>Maven repository</u> <u>for Blazegraph</u>; you'll want to click the link for the latest version of Blazegraph 2.1.x, then get the link to the .war file within that version folder.

Once this is downloaded, give it a moment to expand before moving on to the next step.

### Configuring Logging

We would like to have an appropriate logging configuration for Blazegraph, which can be useful for looking at incoming traffic and determining if anything has gone wrong with Blazegraph. Our logger isn't going to be much different than the default logger; it can be made more or less verbose by changing the default wARN levels. There are several other loggers that can be enabled, like a SPARQL query trace or summary query evaluation log; if these are desired they should be added in. Consult the Blazegraph documentation for more details. /opt/blazegraph/conf/log4j.properties | tomcat:tomcat/644

log4j.rootCategory=WARN, dest1

# Loggers. log4j.logger.com.bigdata=WARN log4j.logger.com.bigdata.btree=WARN

# Normal data loader (single threaded). #log4j.logger.com.bigdata.rdf.store.DataLoader=INFO

# dest1 log4j.appender.dest1=org.apache.log4j.ConsoleAppender log4j.appender.dest1.layout=org.apache.log4j.PatternLayout log4j.appender.dest1.layout.ConversionPattern=%-5p: %F:%L: %m%n #log4j.appender.dest1.layout.ConversionPattern=%-5p: %r %l: %m%n #log4j.appender.dest1.layout.ConversionPattern=%-5p: %m%n #log4j.appender.dest1.layout.ConversionPattern=%-4r[%t] %-5p %c %x - %m%n #log4j.appender.dest1.layout.ConversionPattern=%-4r[%d] [%t] %-5p %c(%l:%M) %x - %m%n

# Rule execution log. This is a formatted log file (comma delimited). log4j.logger.com.bigdata.relation.rule.eval.RuleLog=INFO,ruleLog log4j.additivity.com.bigdata.relation.rule.eval.RuleLog=false log4j.appender.ruleLog=org.apache.log4j.FileAppender log4j.appender.ruleLog.Threshold=ALL log4j.appender.ruleLog.File=/var/log/blazegraph/rules.log

log4j.appender.ruleLog.Append=true

log4j.appender.ruleLog.BufferedIO=false

log4j.appender.ruleLog.layout=org.apache.log4j.PatternLayout

log 4 j. appender. rule Log. layout. Conversion Pattern = % m

### Adding a Blazegraph Configuration

Our configuration will be built from a few different files that we will eventually reference in JAVA\_OPTS and directly apply to Blazegraph; these include most of the functional pieces Blazegraph requires, as well as a generalized configuration for the islandora namespace it will use. As with most large configurations like this, these should likely be tuned to your preferences, and the following files only represent sensible defaults.

/opt/blazegraph/conf/RWStore.properties | tomcat:tomcat/644

com.bigdata.journal.AbstractJournal.file=/opt/blazegraph/data/blazegraph.jnl com.bigdata.journal.AbstractJournal.bufferMode=DiskRW com.bigdata.service.AbstractTransactionService.minReleaseAge=1 com.bigdata.journal.Journal.groupCommit=false com.bigdata.btree.writeRetentionQueue.capacity=4000 com.bigdata.btree.BTree.branchingFactor=128 com.bigdata.journal.AbstractJournal.initialExtent=209715200 com.bigdata.journal.AbstractJournal.maximumExtent=209715200 com.bigdata.rdf.sail.truthMaintenance=false com.bigdata.rdf.store.AbstractTripleStore.quads=true com.bigdata.rdf.store.AbstractTripleStore.statementIdentifiers=false com.bigdata.rdf.store.AbstractTripleStore.textIndex=false com.bigdata.rdf.store.AbstractTripleStore.axiomsClass=com.bigdata.rdf.axioms.NoAxioms com.bigdata.namespace.kb.lex.com.bigdata.btree.BTree.branchingFactor=400 com. bigdata. names pace. kb. spo. com. bigdata. btree. BTree. branching Factor = 1024com.bigdata.journal.Journal.collectPlatformStatistics=false

/opt/blazegraph/conf/blazegraph.properties | tomcat:tomcat/644

com.bigdata.rdf.store.AbstractTripleStore.textIndex=false com.bigdata.rdf.store.AbstractTripleStore.axiomsClass=com.bigdata.rdf.axioms.OwlAxioms com.bigdata.rdf.sail.isolatableIndices=false com.bigdata.rdf.store.AbstractTripleStore.justify=true com.bigdata.rdf.sail.truthMaintenance=true com.bigdata.rdf.sail.namespace=islandora com.bigdata.rdf.store.AbstractTripleStore.quads=false com.bigdata.ndf.store.AbstractTripleStore.quads=false com.bigdata.namespace.islandora.lex.com.bigdata.btree.BTree.branchingFactor=400 com.bigdata.namespace.islandora.spo.com.bigdata.btree.BTree.branchingFactor=1024 com.bigdata.rdf.store.AbstractTripleStore.geoSpatial=false com.bigdata.rdf.store.AbstractTripleStore.statementIdentifiers=false

/opt/blazegraph/conf/inference.nt | tomcat:tomcat/644

<http://pcdm.org/models#memberOf> <http://www.w3.org/2002/07/owl#inverseOf> <http://pcdm.org/models#hasMember>. <http://pcdm.org/models#fileOf> <http://pcdm.org/models#hasFile>.

### Specifying the RWStore.properties in JAVA\_OPTS

In order to enable our configuration when Tomcat starts, we need to reference the location of RWStore.properties in the JAVA\_OPTS environment variable that Tomcat uses.

/opt/tomcat/bin/setenv.sh

#### Before:

3 | export JAVA\_OPTS="-Djava.awt.headless=true -Dfcrepo.config.file=/opt/fcrepo/config/fcrepo.properties -DconnectionTimeout=-1 server -Xmx1500m -Xms1000m"

#### After:

3 | export JAVA\_OPTS="-Djava.awt.headless=true -

Dfcrepo.config.file=/opt/fcrepo/config/fcrepo.properties -DconnectionTimeout=-1 -Dcom.bigdata.rdf.sail.webapp.ConfigParams.propertyFile=/opt/blazegraph/conf/RWSt ore.properties -Dlog4j.configuration=file:/opt/blazegraph/conf/log4j.properties -server -Xmx1500m -Xms1000m"

### OR...

instead of fully replacing JAVA\_OPTS (e.g. the *before/after* on previous page), the following could just be added to the end of JAVA\_OPTS, so no user-specific settings get unintentionally lost or overwritten:

```
Dcom.bigdata.rdf.sail.webapp.ConfigParams.propertyFile=/opt/blazegraph/
conf/RWStore.properties -
Dlog4j.configuration=file:/opt/blazegraph/conf/log4j.properties
```

### Restarting Tomcat

Finally, restart Tomcat to pick up the changes we've made.

sudo systemctl restart tomcat

### Installing Blazegraph Namespaces and Inference

The two other files we created, blazegraph.properties and inference.nt, contain information that Blazegraph requires in order to establish and correctly use the datasets Islandora will send to it. First, we need to create a dataset - contained in blazegraph.properties - and then we need to inform that dataset of the inference set we have contained in inference.nt.

curl -X POST -H "Content-Type: text/plain" --data-binary @/opt/blazegraph/conf/blazegraph.properties http://localhost:8080/blazegraph/namespace If this worked correctly, Blazegraph should respond with "CREATED: islandora" to let us know it created the islandora namespace.

curl -X POST -H "Content-Type: text/plain" --data-binary @/opt/blazegraph/conf/inference.nt http://localhost:8080/blazegraph/namespace/islandora/sparql

If this worked correctly, Blazegraph should respond with some XML letting us know it added the 2 entries from inference.nt to the namespace.

In case you need to open port 8080: sudo ufw allow 8080/tcp

sudo ufw status verbose #check port status

## Installing Solr

## In this section, we will install:

- <u>Apache Solr 8</u>, the search engine used to index and find Drupal content
- <u>search\_api\_solr</u>, the Solr implementation of Drupal's search API

## Solr 8

### Downloading and Placing Solr

The Solr binaries can be found at the <u>Solr downloads page</u>; the most recent stable release of Solr 8 should be used.

| # While generally we download tarballs as .tar.gz files without version<br># information, the Solr installer is a bit particular in that it expects a .tgz<br># file with the same name as the extracted folder it contains. It's odd, and we<br># can't really get around it.<br>cd /opt |                |  |  |  |  |
|----------------------------------------------------------------------------------------------------|----------------|--|--|--|--|
| wget SOLR_DOWNLOAD_LINK                                                                                                    |                |  |  |  |  |
| <pre>sudo mv '[SOLR_TARBALL]?action=download'</pre>                                                                                                    | [SOLR_TARBALL] |  |  |  |  |
| sudo tar -xzvf SOLR_TARBALL                                                                                                    |                |  |  |  |  |

- SOLR\_DOWNLOAD\_LINK: **NOTICE**: This will depend on a few different things, not least of all the current version of Solr. The link to the .tgz for the binary on the downloads page will take you to a list of mirrors that Solr can be downloaded from, and provide you with a preferred mirror at the top. This preferred mirror should be used as the SOLR\_DOWNLOAD\_LINK. - SOLR\_TARBALL: The filename that was downloaded, e.g., solr-8.9.0.tgz

### Running the Solr Installer

Solr includes an installer that does most of the heavy lifting of ensuring we have a Solr user, a location where Solr lives, and configurations in place to ensure it's running on boot.

sudo UNTARRED\_SOLR\_FOLDER/bin/install\_solr\_service.sh SOLR\_TARBALL - UNTARRED\_SOLR\_FOLDER: This will likely simply be solr-VERSION, where VERSION is the version number that was downloaded.

The port that Solr runs on can potentially be configured at this point, but we'll expect it to be running on 8983.

Wait until the command output reaches:

Started Solr server on port 8983 (pid=\*\*\*\*). Happy searching! systemd[1]: Started LSB: Controls Apache Solr as a Service.

After which you can press q to quit the output (this won't kill Solr so it's safe).

You can check if Solr is running correctly by going to http://localhost:8983/solr

#### Increasing the Open File Limit (Optional)

Solr's installation guide recommends that you increase the open file limit so that operations aren't disrupted while Solr is trying to access things in its index. This limit can be increased while the system is running, but doing so won't persist after a reboot. You can hard-increase this limit using your system's systel file:

/etc/sysctl.conf

Add the following line to the end of the file:

fs.file-max = 65535

Then apply your new configuration.

sudo sysctl -p

### Creating a New Solr Core

Initially, our new Solr core will contain a configuration copied from the example included with the installation, so that we have something to work with when we configure this on the Drupal side. We'll later update this with generated configurations we create in Drupal.

cd /opt/solr sudo mkdir -p /var/solr/data/SOLR\_CORE/conf sudo cp -r example/files/conf/\* /var/solr/data/SOLR\_CORE/conf sudo chown -R solr:solr /var/solr sudo -u solr bin/solr create -c SOLR\_CORE -p 8983 - SOLR\_CORE: islandora8

sudo /opt/solr/bin/solr restart

#### You should see an output similar to this:

WARNING: Using \_default configset with data driven schema functionality. NOT RECOMMENDED for production use. To turn off: bin/solr config -c islandora8 -p 8983 -action set-user-property -property update.autoCreateFields -value false

Created new core 'islandora8'

Installing search\_api\_solr

Rather than use an out-of-the-box configuration that won't be suitable for our purposes, we're going to use the Drupal search\_api\_solr module to generate one for us. This will also require us to install the module so we can create these configurations using Drush.

cd /opt/drupal sudo -u www-data composer require drupal/search\_api\_solr:^4.2 drush-y en search\_api\_solr

Note that in the online documentation, the path to the Drupal site defined above **doesn't match** the path to the Drupal site specified earlier (/optvs./var/www): cd /var/www/html/[DRUPAL DIRECTORY NAME]

/var/www/html/[DRUPAL\_DIRECTORY\_NAME]/vendor/drush/drush/drush
solr-gsc default\_solr\_server
/var/www/html/[DRUPAL\_DIRECTORY\_NAME]/solrconfig.zip

sudo unzip -d ~/solrconfig solrconfig.zip

sudo cp ~/solrconfig/\* /var/solr/data/[SOLR CORE]/conf

sudo rm -R /var/www/html/[DRUPAL DIRECTORY NAME]/solrconfig.zip

sudo systemctl restart solr

#### You should see an output similar to this:

The following module(s) will be enabled: search\_api\_solr, language, search\_api

// Do you want to continue?: yes.

[success] Successfully enabled: search\_api\_solr, language, search\_api

### Configuring search\_api\_solr

Before we can create configurations to use with Solr, the core we created earlier needs to be referenced in Drupal.

Log in to the Drupal site at /user using the sitewide administrator username and password (if using defaults from previous chapters this should be islandora and islandora), then navigate to /admin/config/search/search-api/add-server.

Fill out the server addition form using the following options:

### Add search server 🕁

#### Home » Administration » Configuration » Search and metadata » Search API

#### Server name \*

SERVER\_NAME

Machine name: server\_name [Edit]

Enter the displayed name for the server.

#### 🗹 Enabled

Only enabled servers can index items or execute searches.

#### Description

Enter a description for the server.

#### Backend \*

#### Solr

Index items using an Apache Solr search server.

Choose a backend to use for this server.

#### ▼ CONFIGURE SOLR BACKEND

#### Solr Connector \*

O Basic Auth

O Solr Cloud

Standard

O Solr Cloud with Basic Auth

Choose a connector to use for this Solr server.

#### ▼ CONFIGURE *STANDARD* SOLR CONNECTOR

A Please configure the selected backend.

Please configure the selected Solr connector.

A standard connector usable for local installations of the standard Solr distribution.

#### HTTP protocol

http 🔻

The HTTP protocol to use for sending queries.

#### Solr host \*

localhost

The host name or IP of your Solr server, e.g. localhost or www.example.com.

#### Solr port \*

8983

The Jetty example server is at port 8983, while Tomcat uses 8080 by default.

#### Solr path

/

The path that identifies the Solr instance to use on the server.

#### Solr core \*

SOLR\_CORE

The name that identifies the Solr core to use on the server.

#### ▼ ADVANCED SERVER CONFIGURATION

Enable JMX Enable JMX based monitoring.

#### solr.install.dir

/opt/solr

The path where Solr is installed on the server, relative to the configuration or absolute. /opt/solr/libexec" for installations via homebrew on macOS or "/opt/solr" for some lin environment or adjust the generated solrcore.properties per environment or use java v

- SERVER\_NAME: islandora8
  - This is completely arbitrary, and is simply used to differentiate this search server configuration from all others. **Write down** or otherwise pay attention to the machine\_name generated next to the server name you type in; this will be used in the next step.

As a recap for this configuration:

- Server name should be an arbitrary identifier for this server
- Enabled should be checked
- Backend should be set to Solr
- Under CONFIGURE SOLR BACKEND, Solr Connector should be set to Standard
- Under CONFIGURE STANDARD SOLR CONNECTOR:
  - **HTTP protocol** is simply set to **http** since we've set this up on the same machine Drupal lives on. On a production installation, Solr should likely be installed behind an HTTPS connection.
  - Solr host can be set to localhost since, again, this is set up on the same machine Drupal lives on. On a production installation, this may vary, especially if parts of the installation live on different severs
  - **Solr port** should be set to the port Solr was installed on, which is **8983** by default
  - Solr path should be set to the configured path to the instance of Solr; in a default installation, there is only one Solr instance, and it lives at /

- Solr core should be the name of the Solr core you created earlier, which is why it's listed as SOLR\_CORE here
- Under ADVANCED SERVER CONFIGURATION, solr.install.dir should be set to the path where we installed Solr, which this guide has established at /opt/solr

Click **Save** to create the server configuration.

**NOTICE** You can ignore the error about an incompatible Solr schema; we're going to set this up in the next step. In fact, if you refresh the page after restarting Solr in the next step, you should see the error disappear.

### Generating and Applying Solr Configurations

Now that our core is in place and our Drupal-side configurations exist, we're ready to generate Solr configuration files to connect this site to our search engine.

cd /opt/drupal drush solr-gsc SERVER\_MACHINE\_NAME /opt/drupal/solrconfig.zip unzip -d ~/solrconfig solrconfig.zip sudo cp ~/solrconfig/\*/var/solr/data/SOLR\_CORE/conf sudo systemctl restart solr - SERVER\_MACHINE\_NAME: This should be the machine\_name that was automatically generated when creating the configuration in the above step.

## Adding an Index

In order for content to be indexed back into Solr, a search index needs to be added to our server. Navigate to /admin/config/search/search-api/add-index and check off the things you'd like to be indexed.

**NOTICE** You should come back here later and reconfigure this after completing the last step in this guide. The default indexing configuration is pretty permissive, and you may want to restrict, for example, indexed content to just Islandora-centric bundles. This guide doesn't set up the index's fields either, which are going to be almost wholly dependent on the needs of your installation. Once you complete that configuration later on, re-index Solr from the configuration page of the index we're creating here.

| Index name *                                                   |                                 |
|----------------------------------------------------------------|---------------------------------|
| Islandora 8 Index                                              | Machine name: islandora_8_index |
| Enter the displayed name for the index.                        |                                 |
| Datasources *                                                  |                                 |
| Comment                                                        |                                 |
| Provides Comment entities for indexing and searching.          |                                 |
| Contact message                                                |                                 |
| Provides Contact message entities for indexing and searching.  |                                 |
| Content                                                        |                                 |
| Provides Content entities for indexing and searching.          |                                 |
| Custom block                                                   |                                 |
| Provides Custom block entities for indexing and searching.     |                                 |
| Custom menu link                                               |                                 |
| Provides Custom menu link entities for indexing and searching. |                                 |
| 🗹 File                                                         |                                 |
| Provides File entities for indexing and searching.             |                                 |
| Search task                                                    |                                 |
| Provides Search task entities for indexing and searching.      |                                 |
| Shortcut link                                                  |                                 |
| Provides Shortcut link entities for indexing and searching.    |                                 |

Select one or more datasources of items that will be stored in this index.

### Server

🔵 – No server –

○ Solr Server

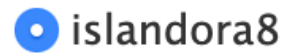

Select the server this index should use. Indexes canno

### 🗹 Enabled

Only enabled indexes can be used for indexin

### Description

Enter a description for the index.

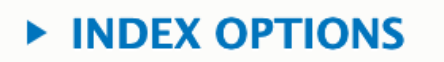

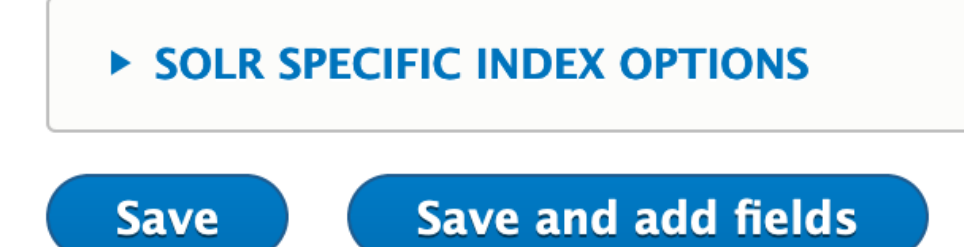

Click **Save** to add your index and kick off indexing of existing items.

## Installing Crayfish

#### **Needs Maintenance**

The manual installation documentation is in need of attention. We are aware that some components no longer work as documented here. If you are interested in helping us improve the documentation, please see <u>Contributing</u>.

## In this section, we will install:

- **FITS Web Service** (*missing* from current documentation)
- Islandora/Crayfish, the suite of microservices that power the backend of Islandora 2.0
- Individual (misspelled) microservices underneath Crayfish

### **FITS Web Service** Resources: https://projects.ig.harvard.edu/fits/downloads https://github.com/Islandora/Crayfish/tree/4.x/CrayFits Install: cd /opt sudo wget https://github.com/harvardlts/fits/releases/download/[FITS VERSION NUMBER]/fits-[FITS VERSION NUMBER].zip sudo unzip /opt/fits-[FITS VERSION NUMBER].zip -d /opt/fits sudo wget -O fits.war https://projects.iq.harvard.edu/sites/projects.iq.harvard.edu/files /fits/files/fits-[FITS WAR VERSION NUMBER].war sudo mv fits.war /opt/tomcat/webapps sudo chown tomcat:tomcat /opt/tomcat/webapps/fits.war sudo systemctl restart tomcat sudo nano /opt/tomcat/conf/catalina.properties Add to bottom of file: fits.home=/opt/fits shared.loader=/opt/fits/lib/\*.jar sudo systemctl restart tomcat Test: http://localhost:8080/fits/

## Crayfish 2.0

### Installing Prerequisites

**This section contains the most inaccuracies.** There are incorrect file extensions and paths; customized settings that end up getting completely ignored and/or are redundant; plus, certain key software components are **missing**. My guess is that this section is still optimized to work with Karaf, which has since been removed.

Some packages need to be installed before we can proceed with installing Crayfish; these packages are used by the microservices within Crayfish. These include:

- Imagemagick, which will be used for image processing. We'll be using the LYRASIS build of imagemagick here, which supports JP2 files.
- Tesseract, which will be used for optical character recognition; note that by default Tesseract can only understand English; several other individual Tesseract language packs can be installed using apt-get, and a list of available packs can be procured with sudo aptcache search tesseract-ocr
- FFMPEG, which will be used for video processing
- Poppler, which will be used for generating PDFs

#### sudo apt-get install software-properties-common

sudo add-apt-repository -y ppa:lyrasis/imagemagick-jp2 sudo apt-get update sudo apt-get -y install imagemagick tesseract-ocr ffmpeg poppler-utils

**NOTICE:** If you get the sudo: apt-add-repository: command not found, run sudo apt-get install software-properties-common in order to make the command available.

### Cloning and Installing Crayfish

We're going to clone Crayfish to /opt, and individually run composer install against each of the microservice subdirectories.

cd /opt

sudo git clone https://github.com/Islandora/Crayfish.git crayfish sudo chown -R www-data:www-data crayfish sudo -u www-data composer install -d crayfish/Homarus sudo -u www-data composer install -d crayfish/Houdini sudo -u www-data composer install -d crayfish/Hypercube sudo -u www-data composer install -d crayfish/Milliner sudo -u www-data composer install -d crayfish/Recast

Add (missing) CrayFits microservice, which exists in the "Desktop Docker Portainer Demo": sudo -u www-data composer install -d crayfish/CrayFits

### Preparing Logging

Not much needs to happen here; Crayfish opts for a simple logging approach, with one .log file for each component. We'll create a folder where each logfile can live.

sudo mkdir /var/log/islandora sudo chown www-data:www-data /var/log/islandora

### Configuring Crayfish Components

Each Crayfish component requires one or more .yaml file(s) to ensure everything is wired up correctly.

#### NOTICE

The following configuration files represent somewhat sensible defaults; you should take consideration of the logging levels in use, as this can vary in desirability from installation to installation. Also note that in all cases, http URLs are being used, as this guide does not deal with setting up https support. In a production installation, this should not be the case. These files also assume a connection to a PostgreSQL database; use a pdo\_mysql driver and the appropriate 3306 port if using MySQL.

#### Homarus (Audio/Video derivatives)

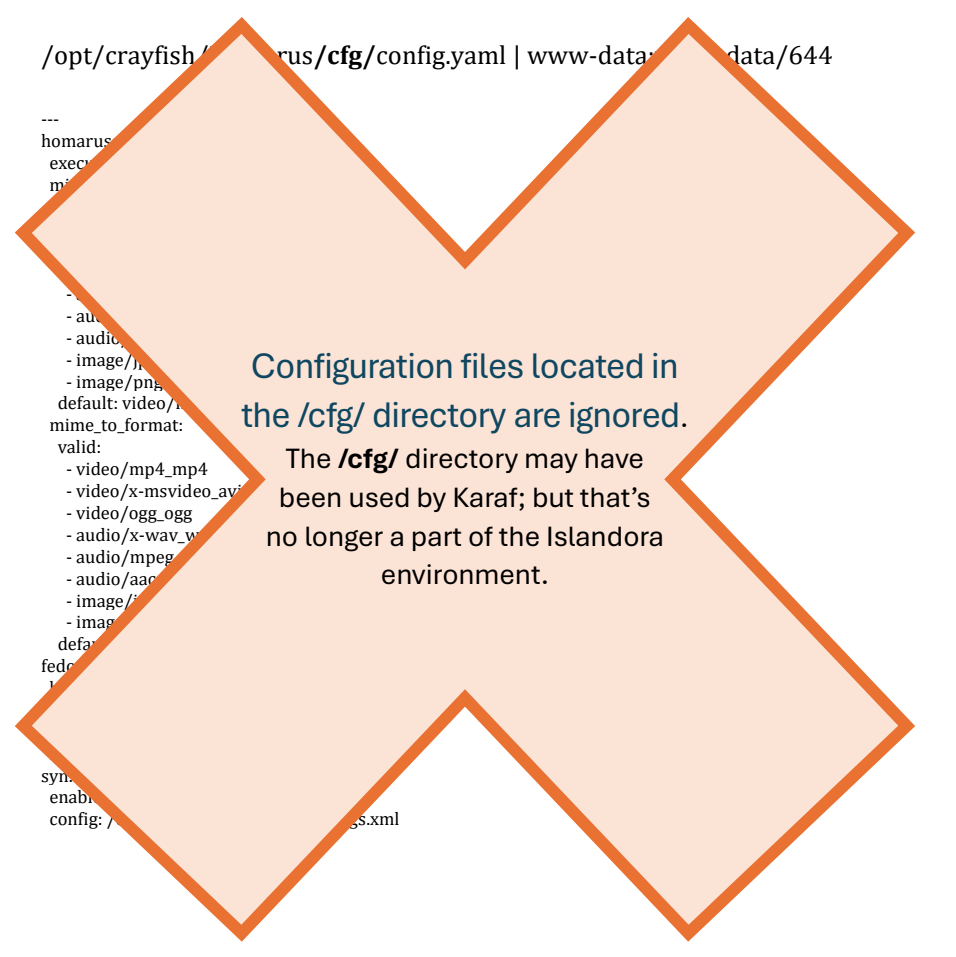

Avoid the following error (when accessing this service through a browser):

- The authenticator manager no longer has "anonymous" security. Please remove this option under the "main" firewall.
- sudo nano /opt/crayfish/Homarus/config/packages/security.yaml
   under "firewalls" => "main", set "anonymous" to "false"

Add/Update log path:

sudo nano /opt/crayfish/Homarus/config/packages/monolog.yaml

homarus:
 type: rotating\_file
 path: /var/log/islandora/Homarus.log
 level: DEBUG
 max\_files: 1
 channels: ["!event", "!console"]

sudo nano

/opt/crayfish/Homarus/config/packages/crayfish\_commons.yaml

```
crayfish_commons:
   fedora_base_uri: 'http://localhost:8080/fcrepo/rest'
   apix_middleware_enabled: true
```

#### Houdini (Image derivatives)

Currently the Houdini microservice uses a different system (Symfony) than the other microservices, this requires different configuration.

/usr/bin/convert

# this is where my executable exists

/opt/crayfish/Houdini/config/services.yaml | www-data:www-data/644

# This file is the entry point to configure your own services.

# Files in the packages/ subdirectory configure your dependencies.

# Put parameters here that don't need to change on each machine where the app is deployed

# https://symfony.com/doc/current/best\_practices/configuration.html#application-related-configuration

parameters:

app.executable: /usr/local/bin/convert

app.formats.valid:

image/jpeg

- image/png

- image/tiff

- image/jp2

app.formats.default: image/jpeg

services:

# default configuration for services in \*this\* file

\_defaults:

autowire: true # Automatically injects dependencies in your services.

autoconfigure: true # Automatically registers your services as commands, event subscribers, etc.

# makes classes in src/ available to be used as services

# this creates a service per class whose id is the fully-qualified class name

App\Islandora\Houdini\:

resource: '../src/\*'

exclude: '../src/{DependencyInjection,Entity,Migrations,Tests,Kernel.php}'

\$formats: '%app.formats.valid%'
\$default\_format: '%app.formats.default%'
\$executable: '%app.executable%'
tags: ['controller.service\_arguments']

# add more service definitions when explicit configuration is needed # please note that last definitions always \*replace\* previous ones /opt/crayfish/Houdini/config/packages/crayfish\_commons.yml | www-data:www-data/644

Filename should be "crayfish\_commons.yaml" (not .yml, which gets ignored)

crayfish\_commons:

fedora\_base\_uri: 'http://localhost:8080/fcrepo/rest' syn\_config: '/opt/fcrepo/config/syn\_settings.xml'

syn\_config as a setting no longer works and results in an error. Maybe replace with: apix middleware enabled: true

/opt/crayfish/Houdini/config/packages/monolog.yml | www-data:www-data/644

#### Filename should be "monolog.yaml" (not .yml, which gets ignored)

monolog:

handlers:

houdini: type: rotating\_file path: /var/log/islandora/Houdini.log level: DEBUG max\_files: 1

## The below files are two versions of the same file to enable or disable JWT token authentication.

/opt/crayfish/Houdini/config/packages/security.yml | www-data:www-data/644

Filename should be "security.yaml" (not .yml, which gets ignored)

#### Enabled JWT token authentication:

# https://symfony.com/doc/current/security.html#where-do-users-come-fromiser-providers providers: jwt\_user\_provider: id: Islandora\Crayfish\Commons\Syn\JwtUserProvider firewalls: dev: pattern: ^/(\_(profiler|wdt)|css|images|js)/ security: false main: anonymous: false # Need stateless or it reloads the User based on a token. stateless: true provider: jwt\_user\_provider guard: authenticators: - Islandora\Crayfish\Commons\Syn\JwtAuthenticator

The "Enabled JWT token authentication" settings didn't work for me and resulted in error messages.

The "Disabled JWT token authentication" settings worked fine.

# activate different ways to authenticate # https://symfony.com/doc/current/security.html#firewalls-authentication # https://symfony.com/doc/current/security/impersonating\_user.html # switch\_user: true

# Easy way to control access for large sections of your site # Note: Only the \*first\* access control that matches will be used access\_control: # - { path: ^/admin, roles: ROLE\_ADMIN }

# - { path: ^/profile, roles: ROLE\_USER }

#### Disabled JWT token authentication:

#### security:

# https://symfony.com/doc/current/security.html#where-do-users-come-from-user-providers
providers:
 jwt\_user\_provider:
 id: Islandora\Crayfish\Commons\Syn\JwtUserProvider

firewalls:

```
dev:
    pattern: ^/(_(profiler|wdt)|css|images|js)/
    security: false
main:
    anonymous: true
    # Need stateless or it reloads the User based on a token.
    stateless: true
```

#### Hypercube (OCR)

/opt/crayfish/Hypercube/cfg/config.yaml | www-data:www-data/644

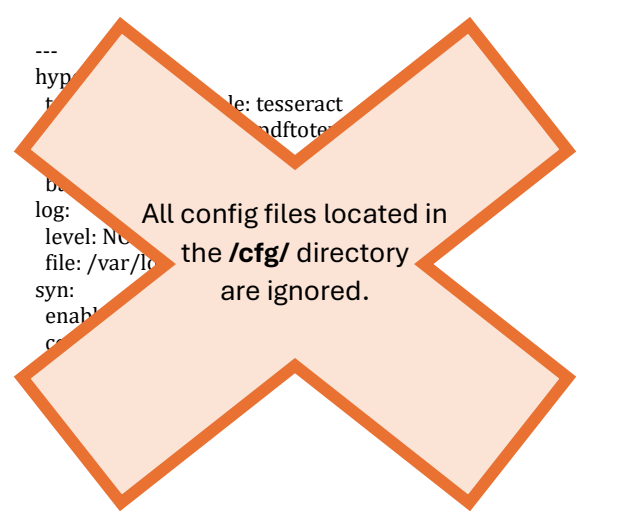

Avoid the following error (when accessing this service through a browser):

- The authenticator manager no longer has "anonymous" security. Please remove this option under the "main" firewall.
- sudo nano /opt/crayfish/Hypercube/config/packages/security.yaml
   under "firewalls" => "main", set "anonymous" to "false"

```
Add/Update log path:

sudo nano /opt/crayfish/Hypercube/config/packages/monolog.yaml

hypercube:

type: rotating_file

path: /var/log/islandora/Hypercube.log

level: DEBUG

max_files: 1

channels: ["!event", "!console"]
```

#### Milliner (Fedora indexing)

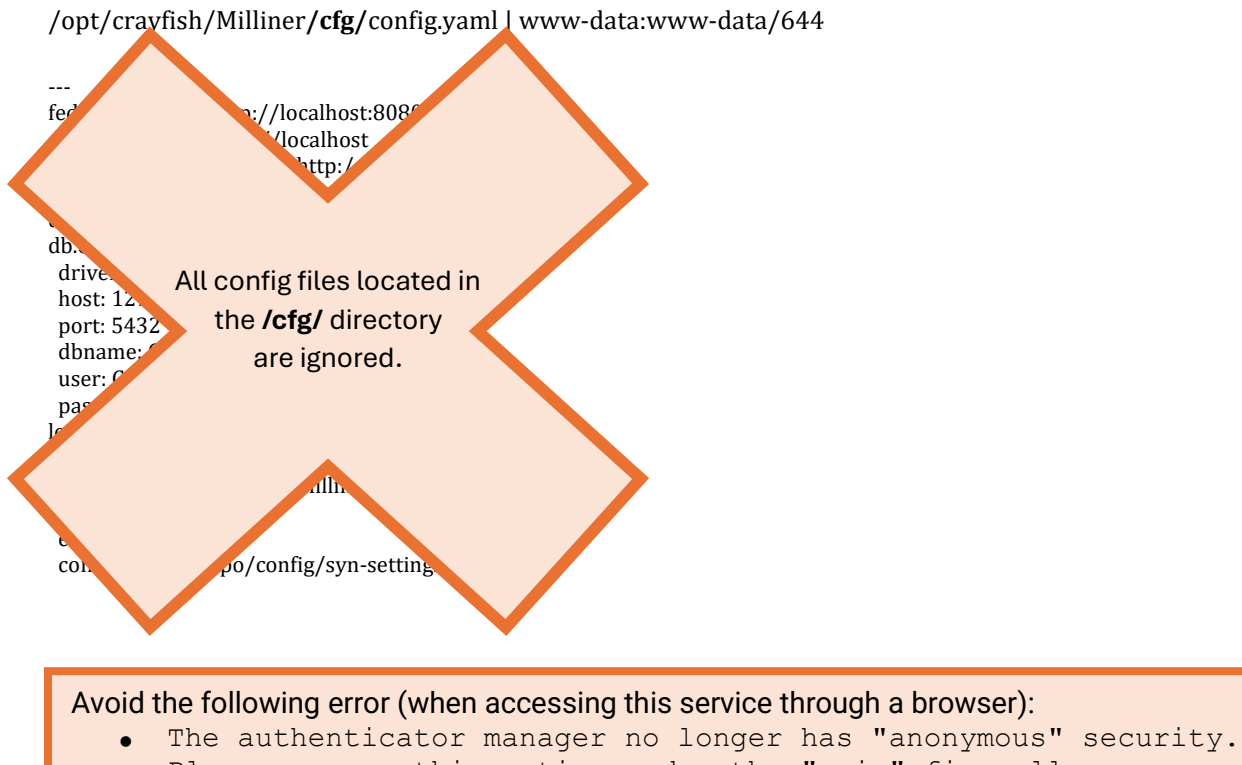

- Please remove this option under the "main" firewall.sudo nano /opt/crayfish/Milliner/config/packages/security.yaml
  - o under "firewalls" => "main", set "anonymous" to "false"

```
Add/Update log path:

sudo nano /opt/crayfish/Milliner/config/packages/monolog.yaml

milliner:

type: rotating_file

path: /var/log/islandora/Milliner.log

level: DEBUG

max_files: 1

channels: ["!event", "!console"]
```

#### Recast (Drupal to Fedora URI re-writing)

**Is Recast still necessary?** It doesn't exist in the "Desktop Docker Portainer Demo" and it has never generated a log file for me, even after ingesting items into my environment.

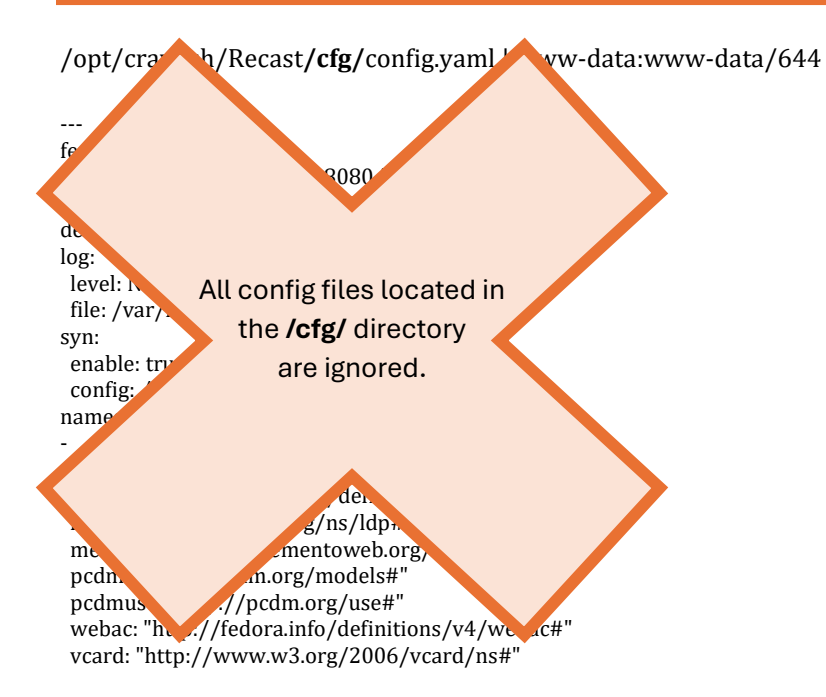

Avoid the following error (when accessing this service through a browser):

- The authenticator manager no longer has "anonymous" security. Please remove this option under the "main" firewall.
- sudo nano /opt/crayfish/Recast/config/packages/security.yaml
   under "firewalls" => "main", set "anonymous" to "false"

#### Add/Update log path:

sudo nano /opt/crayfish/Recast/config/packages/monolog.yaml

recast:

```
type: rotating_file
path: /var/log/islandora/Recast.log
level: DEBUG
max_files: 1
channels: ["!event", "!console"]
```

### Creating Apache Configurations for Crayfish Components

Finally, we need appropriate Apache configurations for Crayfish; these will allow other services to connect to Crayfish components via their HTTP endpoints.

Each endpoint we need to be able to connect to will get its own .conf file, which we will then enable.

#### NOTICE

These configurations would potentially have collisions with Drupal routes, if any are created in Drupal with the same name. If this is a concern, it would likely be better to reserve a subdomain or another port specifically for Crayfish. For the purposes of this installation guide, these endpoints will suffice.

/etc/apache2/conf-available/Homarus.conf | root:root/644

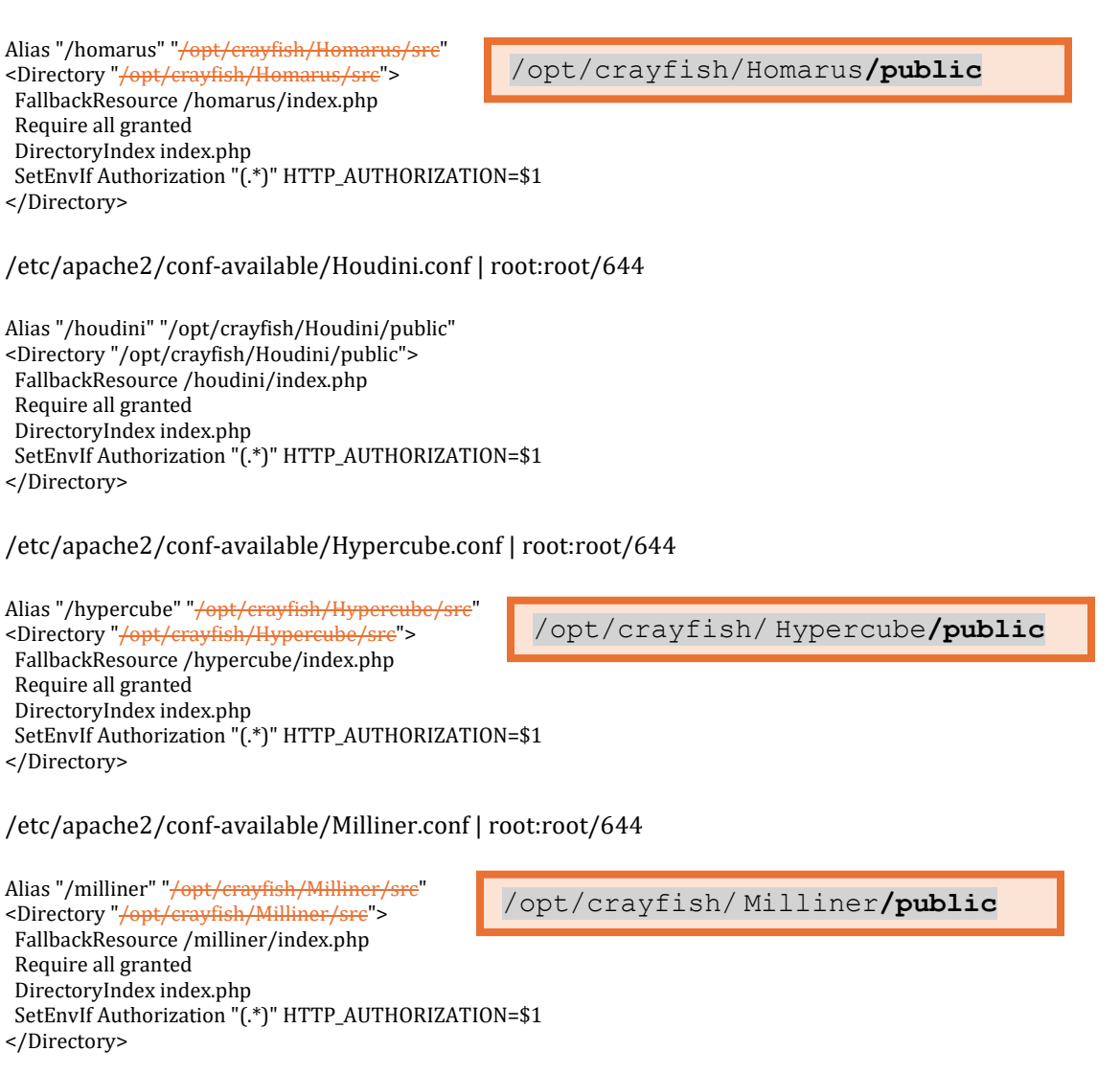

/etc/apache2/conf-available/Recast.conf | root:root/644

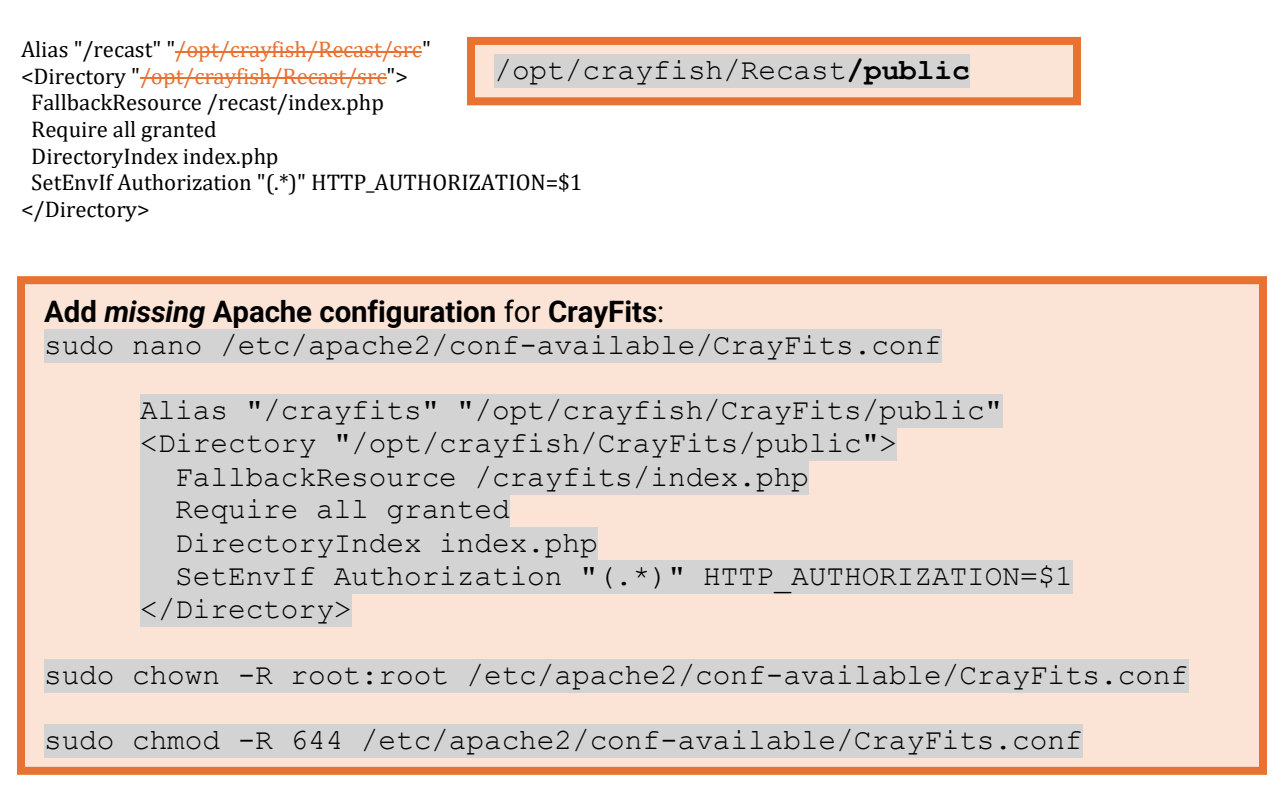

### Enabling Each Crayfish Component Apache Configuration

Enabling each of these configurations involves creating a symlink to them in the confenabled directory; the standardized method of doing this in Apache is with a2enconf.

sudo a2enconf Homarus Houdini Hypercube Milliner Recast

CrayFits

### Restarting the Apache Service

Finally, to get these new endpoints up and running, we need to restart the Apache service.

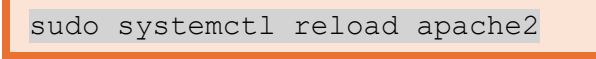

sudo systemctl restart apache2

## Installing ActiveMQ and Alpaca

#### Karaf no longer needed

You no longer need to install Karaf. We no longer do this, we just deploy the java apps.

## In this section, we will install:

- <u>Apache ActiveMQ</u>, a messaging server that will be used to handle communication between Alpaca and other components
- <u>Islandora/Alpaca</u>, Java middleware that handle communication between various components of Islandora.

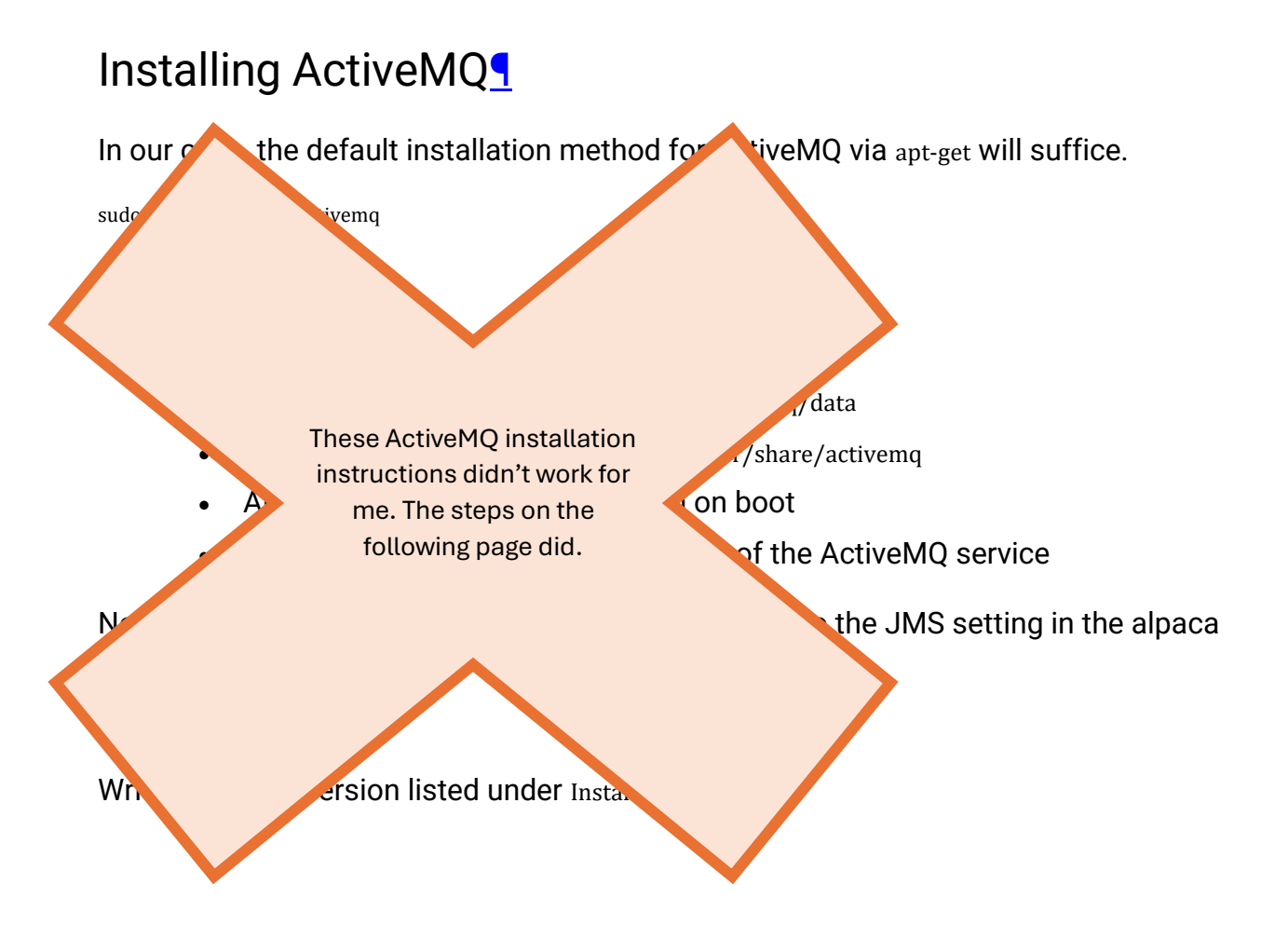

```
Install ActiveMO
Resource: https://docs.vultr.com/install-apache-activemg-on-ubuntu-20-04
      cd /opt
      sudo wget
      http://archive.apache.org/dist/activemq/[ACTIVEMQ VERSION NUMBER]/ap
      ache-activemq-[ACTIVEMQ VERSION NUMBER]-bin.tar.gz
      sudo tar -xvzf apache-activemq-[ACTIVEMQ VERSION NUMBER]-bin.tar.gz
      sudo mkdir /opt/activemq
      sudo mv apache-activemq-[ACTIVEMQ VERSION NUMBER] /* /opt/activemq
      sudo addgroup --quiet --system activemq
      sudo adduser --quiet --system --ingroup activemq --no-create-home --
      disabled-password activemq
      sudo chown -R activemq:activemq /opt/activemq
      sudo rm -R apache-activemq-[ACTIVEMQ VERSION NUMBER]-bin.tar.gz
      sudo rm -R apache-activemq-[ACTIVEMQ VERSION NUMBER]
      sudo nano /etc/systemd/system/activemq.service
           [Unit]
            Description=Apache ActiveMQ
           After=network.target
            [Service]
            Type=forking
            User=activemq
            Group=activemq
            ExecStart=/opt/activemq/bin/activemq start
            ExecStop=/opt/activemq/bin/activemq stop
            [Install]
            WantedBy=multi-user.target
      sudo nano /opt/activemq/conf/jetty.xml
         • Change: <property name="host" value="127.0.0.1"/>
            To:
                        <property name="host" value="0.0.0.0"/>
         •
      sudo nano /opt/activemq/conf/users.properties

    Define ActiveMQ username=password

      sudo systemctl daemon-reload
      sudo systemctl start activemq
      sudo systemctl enable activemq
      sudo systemctl status activemq
      sudo systemctl restart activemq
      sudo apt-cache policy activemq # note version number
Test: http://localhost:8161/
```

```
Update ActiveMQ Web Console credentials
Resource: https://activemg.apache.org/components/classic/documentation/getting-
started#:~:text=The%20default%20username%20and%20password,properties%20file.
sudo nano /opt/activemq/conf/jetty-realm.properties
Replace the following credentials:
      Before:
            admin: admin, admin
            user: user, user
      After:
            # admin: admin, admin
            # user: user, user
            [activemq user]: [activemq user password], admin
sudo systemctl restart activemq
Test: http://localhost:8161/admin/
   • Username: [activemq user]
   • Password: [activemq user password]
```

After ActiveMQ is installed and working, run the following command on your Drupal site:

cd /var/www/html/[DRUPAL\_DIRECTORY\_NAME] composer exec -- drush migrate:import --userid=1 --tag=islandora

## Installing Alpaca

Install Java 11+ if you haven't already.

Make a directory for Alpaca and download the latest version of Alpaca from the <u>Maven</u> repository. E.g.

mkdir /opt/alpaca
cd /opt/alpaca
sudo curl -L https://repo1.maven.org/maven2/ca/islandora/alpaca/islandora-alpacaapp/2.2.0/islandora-alpaca-app-2.2.0-all.jar -o alpaca.jar

### Configuration

Alpaca is made up of several services, each of these can be enabled or disabled individually.

Alpaca takes an external file to configure its behaviour.

Look at the example.properties file to see some example settings.

The properties are... (see next page)

```
Entire configuration file (alpaca.properties):
sudo nano /opt/alpaca/alpaca.properties
       # Common options
       error.maxRedeliveries=5
       jms.brokerUrl=tcp://localhost:61616
       jms.username=[activemq user]
       jms.password=[activemq user password]
       jms.connections=10
       # Custom Http client options
       # All timeouts in milliseconds
       request.configurer.enabled=false
       request.timeout=-1
       connection.timeout=-1
       socket.timeout=-1
       # Additional HTTP endpoint options, these can be for Camel or to be sent to the baseUrl or
       service.url
       http.additional options=
       # Fedora indexer options
       fcrepo.indexer.enabled=true
       fcrepo.indexer.node=queue:islandora-indexing-fcrepo-content
       fcrepo.indexer.delete=queue:islandora-indexing-fcrepo-delete
       fcrepo.indexer.media=queue:islandora-indexing-fcrepo-media
       fcrepo.indexer.external=queue:islandora-indexing-fcrepo-file-external
       fcrepo.indexer.milliner.baseUrl=http://127.0.0.1/milliner/
       fcrepo.indexer.concurrent-consumers=-1
       fcrepo.indexer.max-concurrent-consumers=-1
       fcrepo.indexer.async-consumer=false
       # Triplestore indexer options
       triplestore.indexer.enabled=true
       triplestore.baseUrl=http://localhost:8080/blazegraph/namespace/islandora/sparql
       triplestore.index.stream=queue:islandora-indexing-triplestore-index
       triplestore.delete.stream=queue:islandora-indexing-triplestore-delete
       triplestore.indexer.concurrent-consumers=-1
       triplestore.indexer.max-concurrent-consumers=-1
       triplestore.indexer.async-consumer=false
       # Derivative services
       derivative.systems.installed=fits,homarus,houdini,ocr
       derivative.fits.enabled=true
       derivative.fits.in.stream=queue:islandora-connector-fits
       derivative.fits.service.url=http://localhost/crayfits
       derivative.fits.concurrent-consumers=-1
       derivative.fits.max-concurrent-consumers=-1
       derivative.fits.async-consumer=false
       derivative.homarus.enabled=true
       derivative.homarus.in.stream=queue:islandora-connector-homarus
       derivative.homarus.service.url=http://127.0.0.1/homarus/convert
       derivative.homarus.concurrent-consumers=-1
       derivative.homarus.max-concurrent-consumers=-1
       derivative.homarus.async-consumer=false
       derivative.houdini.enabled=true
       derivative.houdini.in.stream=queue:islandora-connector-houdini
       derivative.houdini.service.url=http://127.0.0.1/houdini/convert
       derivative.houdini.concurrent-consumers=-1
       derivative.houdini.max-concurrent-consumers=-1
       derivative.houdini.async-consumer=false
       derivative.ocr.enabled=true
       derivative.ocr.in.stream=queue:islandora-connector-ocr
       derivative.ocr.service.url=http://localhost/hypercube
       derivative.ocr.concurrent-consumers=-1
       derivative.ocr.max-concurrent-consumers=-1
       derivative.ocr.async-consumer=false
```

#### # Common options

error.maxRedeliveries=-4-5

This defines how many times to retry a message before failing completely.

There are also common ActiveMQ properties to setup the connection.

# ActiveMO options jms.brokerUrl=tcp://localhost:61616

This defines the url to the ActiveMQ broker which you installed earlier.

jms.username= [activemq\_user] (defined in /opt/activemq/conf/users.properties) jms.password= [activemg\_user\_password] This defines the login credentials (if required) jms.connections=10 This defines the pool of connections to the ActiveMQ instance. ims.concurrent-consumers=1 This defines how many messages to process simultaneously.

#### islandora-indexing-fcrepo

This service manages a Drupal node into a corresponding Fedora resource.

#### It's properties are:

# Fcrepo indexer options fcrepo.indexer.enabled=true

#### This defines whether the Fedora indexer is enabled or not.

fcrepo.indexer.node=queue:islandora-indexing-fcrepo-content fcrepo.indexer.delete=queue:islandora-indexing-fcrepo-delete fcrepo.indexer.media=queue:islandora-indexing-fcrepo-media fcrepo.indexer.external=queue:islandora-indexing-fcrepo-file-external

These define the various queues to listen on for the indexing/deletion messages. The part after queue: should match your Islandora instance "Actions".

fcrepo.indexer.milliner.baseUrl=http://localhost:8000/milliner http://127.0.0.1/milliner/

This defines the location of your Milliner microservice.

fcrepo.indexer.concurrent-consumers= -1

fcrepo.indexer.max-concurrent-consumers=<u>1</u> – 1

These define the default number of concurrent consumers and maximum number of concurrent consumers working off your ActiveMQ instance. A value of -1 means no setting is applied.

fcrepo.indexer.async-consumer=true\_false

This property allows the concurrent consumers to process concurrently; otherwise, the consumers will wait to the previous message has been processed before executing.

#### islandora-indexing-triplestore

This service indexes the Drupal node into the configured triplestore

It's properties are:

# Triplestore indexer options triplestore.indexer.enabled=false true

This defines whether the Triplestore indexer is enabled or not.

 $triples to re.index.stream = \mbox{queue:} is landora-indexing-triples to re-index triples to re-index t$ 

These define the various queues to listen on for the indexing/deletion messages. The part after queue: should match your Islandora instance "Actions".

triplestore.baseUrl=http://localhost:<mark>8080</mark>/bigdata/namespace/kb/sparql http://localhost/bigdata/namespace/kb/sparql

This defines the location of your triplestore's SPARQL update endpoint.

triplestore.indexer.concurrent-consumers= -1triplestore.indexer.max-concurrent-consumers= -1

These define the default number of concurrent consumers and maximum number of concurrent consumers working off your ActiveMQ instance. A value of -1 means no setting is applied.

| triplestore.indexer.async-consumer= <del>true</del> | false |
|-----------------------------------------------------|-------|
|                                                     |       |

This property allows the concurrent consumers to process concurrently; otherwise, the consumers will wait to the previous message has been processed before executing.

#### islandora-connector-derivative

This service is used to configure an external microservice. This service will deploy multiple copies of its routes with different configured inputs and outputs based on properties. The routes to be configured are defined with the property derivative.systems.installed which expects a comma separated list. Each item in the list defines a new route and must also define 3 additional properties.

derivative.<item>.enabled=true

This defines if the item service is enabled.

derivative.<item>.in.stream=queue:islandora-item-connector.index

derivative.<item>.in.stream=queue:islandora-connector-<item>

This is the input queue for the derivative microservice. The part after queue: should match your Islandora instance "Actions".

derivative.<item>.service.url=http://example.org/derivative/convert

This is the microservice URL to process the request.

| derivative. <item>.concurrent-consumers= + -1</item>  |    |
|-------------------------------------------------------|----|
| derivative. <item>.max-concurrent-consumers= 1</item> | -1 |

These define the default number of concurrent consumers and maximum number of concurrent consumers working off your ActiveMQ instance. A value of -1 means no setting is applied.

| derivative. <item>.async-consumer=<del>true-</del></item> | false |
|-----------------------------------------------------------|-------|

This property allows the concurrent consumers to process concurrently; otherwise, the consumers will wait to the previous message has been processed before executing.

For example, with two services defined (houdini and crayfits) my configuration would have

| derivative.systems.installed= <del>houdini,fits</del>                                                 | fits,homar           | us,houdini,ocr |        |  |  |
|----------------------------------------------------------------------------------------------------|----------------------|----------------|--------|--|--|
| derivative.houdini.enabled=true<br>derivative.houdini.in.stream=queue:island                          | ora-connector-houdir | ni             | 0 1 /1 |  |  |
| derivative.houdini.service.url=http://127.0.0.1:8000/houdini/convert http://127.0.0.1/houdini/convert |                      |                |        |  |  |
| derivative.houdini.concurrent-consumers                                                               | =1 -1                |                |        |  |  |
| derivative.houdini.max-concurrent-consu                                                               | mers=41              |                |        |  |  |
| derivative.houdini.async-consumer= <del>true</del>                                                    | false                |                |        |  |  |
| derivative.fits.enabled=true                                                                          |                      |                |        |  |  |

derivative.fits.in.stream=queue:islandora-connector-fits

derivative.fits.service.url=http://127.0.0.1<del>:8000</del>/crayfits <u>http://localhost/crayfits</u> derivative.fits.concurrent-consumers=2 -1 derivative.fits.max-concurrent-consumers=2 -1 derivative.fits.async-consumer=false

#### Customizing HTTP client timeouts

You can alter the HTTP client from the defaults for its request, connection and socket timeouts. To do this you want to enable the request configurer.

```
request.configurer.enabled=true false
```

Then set the next 3 timeouts (measured in milliseconds) to the desired timeout.

```
request.timeout=-1
connection.timeout=-1
socket.timeout=-1
```

The default for all three is -1 which indicates no timeout.

#### Alter HTTP options

By default, Alpaca uses two settings for the HTTP component, these are \* disableStreamCache=true \* connectionClose=true

If you want to send additional <u>configuration parameters</u> or alter the existing defaults. You can add them as a comma separated list of key=value pairs.

For example

 $http.additional\_options=authMethod=Basic, authUsername=Jim, authPassword=1234$ 

These will be added to ALL http endpoint requests.

**Note**: We are currently running Camel 3.7.6, some configuration parameters on the above linked page might not be supported.

### Deploying/Running

You can see the options by passing the -h|--help flag

> java -jar /opt/alpaca/alpaca.jar -h Usage: alpaca [-hV] [-c=<configurationFilePath>] -h, --help Show this help message and exit. -V, --version Print version information and exit. -c, --config=<configurationFilePath> The path to the configuration file Using the -V|--version flag will just return the current version of the application.

> java -jar /opt/alpaca/alpaca.jar -v 2.0.0

To start Alpaca you would pass the external property file with the -c|--config flag.

For example if you are using an external properties file located at /opt/alpaca/alpaca.properties, you would run:

java -jar alpaca.jar -c /opt/alpaca/alpaca.properties

To use systemd to start and stop the service create the file /etc/systemd/system/alpaca.service:

[Unit] Description=Alpaca service After=network.target

[Service] Type=forking ExecStart=java -jar /opt/alpaca/alpaca.jar -c /opt/alpaca/alpaca.properties ExecStop=/bin/kill -15 \$MAINPID SuccessExitStatus=143 Restart=always

[Install] WantedBy=default.target

Now you can start the service by running systemctl start alpaca and set it to come up when the system reboots with systemctl enable alpaca.

```
sudo systemctl start alpaca
sudo systemctl enable alpaca
sudo systemctl status alpaca
sudo systemctl restart alpaca
```